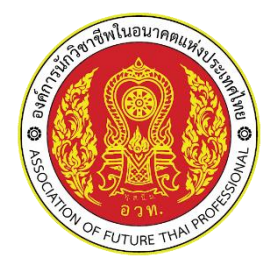

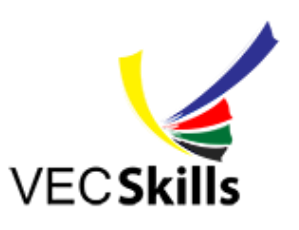

งานประชุมองค์การวิชาชีพในอนาคตแห่งประเทศไทย การแข่งขันทักษะวิชาชีพ ทักษะพื้นฐาน VEC SKILLS

สำหรับผู้ดูแลระบบระดับจังหวัด

การใช้งานระบบ

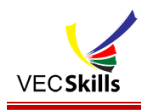

ระบบงานประชุมวิชาการองค์การนักวิชาชีพในอนาคตแห่งประเทศไทย การแข่งขันทักษะวิชาชีพและ ทักษะพื้นฐาน (VEC Skills) เป็นระบบในการอำนวยความสะดวก สำหรับการลงทะเบียน บันทึกผลการแข่งขัน รายงานผลการแข่งขัน จัดพิมพ์ AFT Card จัดพิมพ์เกียรติบัตรของคณะกรรมการต่างๆ จัดพิมพ์เกียรติบัตรของผู้ เข้าแข่งขัน มีขั้นตอนการใช้งานดังต่อไปนี้

### 1. การเข้าใช้งานระบบ VEC Skills

1.1 พิมพ์ URL : http://www2.chainat.ac.th/vecskills (แนะนำควรจะใช้ Browser Google Chrome) โดยให้กรอกชื่อผู้ใช้งาน และรหัสผ่าน

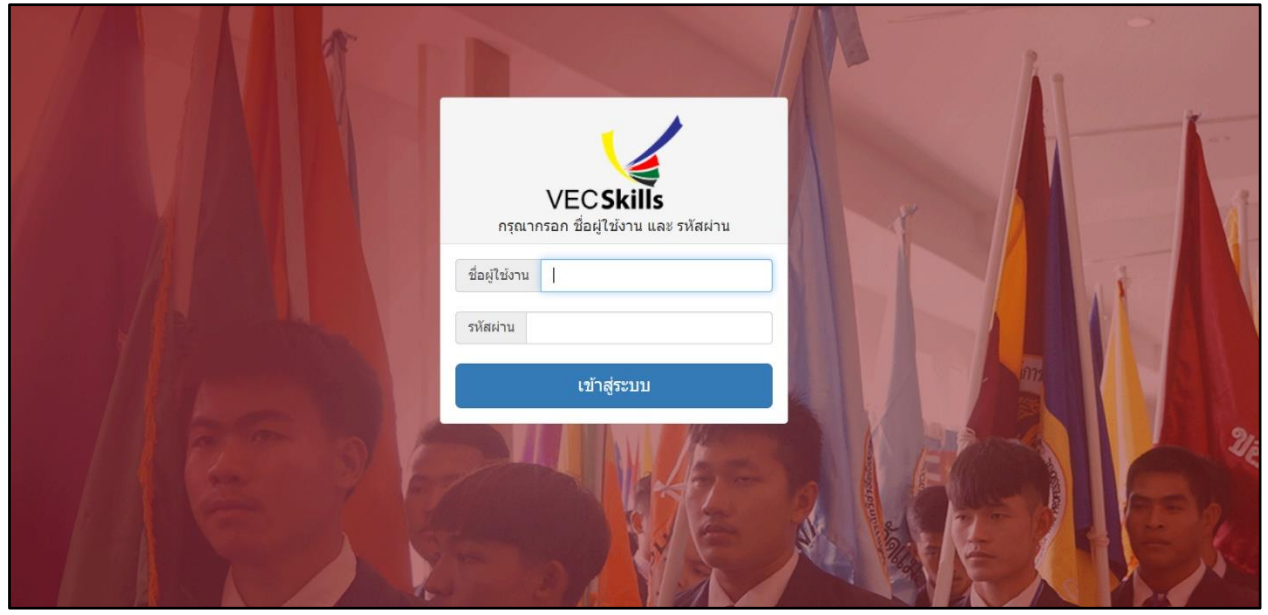

ภาพที่ 1 แสดงหน้าจอสำหรับ Login เข้าสู่ระบบ

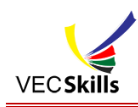

1.2 เมื่อชื่อผู้ใช้งานและรหัสผ่านถูกต้อง จะเข้าสู่ระบบในส่วนการจัดการข้อมูลสำหรับผู้ดูแลระบบ ระดับจังหวัด โดยจะมีเมนู ปรากฏดังภาพ

| vecskills                                                                               | ะ ทักษะที่นฐาน งานประชุมวิชาการองศ์การนักวิชาย์พในอนาคตแห่งประเทศไทย ปีการศึกษา 2564 | A             |
|-----------------------------------------------------------------------------------------|--------------------------------------------------------------------------------------|---------------|
| วิทยาลัยเทคนิดตรัง<br>จังหวัดตรัง<br>ผู้ไข้งาน ผู้ดูแลระบบระดับจังหวัด<br>(+ ออกจากระบบ | เวลาจัดการแข่งขัน                                                                    |               |
| 😧 ระดับจังหวัด                                                                          | วัน เวลาเริ่ม / วัน เวลาสั้นสุด                                                      |               |
| 🌐 กำหนดวันที่จัดงาน                                                                     |                                                                                      |               |
| 🛔 จัดการผู้ใช้                                                                          | 2021-12-22 2021-12-2                                                                 | 1)<br>Interda |
| 🏛 รายชื่อวิทยาลัยในจังหวัด                                                              |                                                                                      |               |
| 🛿 แก้ไขรายชื่อแต่ละการแข่งขัน                                                           |                                                                                      |               |
| 🖒 จัดการเจ้าภาพการแข่งขัน                                                               |                                                                                      |               |
| สถานที่จัดการแข่งขัน                                                                    |                                                                                      |               |
| 📌 กำหนดสถานที่ให้การแข่งขัน                                                             |                                                                                      |               |
| 🛛 เลขที่ใบประกาศ                                                                        |                                                                                      |               |
| 🛨 จัดการผลการแข่งชัน                                                                    |                                                                                      |               |
| 🏝 ส่งข้อมูลไประดับภาค                                                                   |                                                                                      |               |
| 🚍 แนะนำที่พัก                                                                           |                                                                                      |               |
| 🛛 รายการฝ่ายคณะกรรมการ                                                                  |                                                                                      |               |
| 🛿 รายชื่อคณะกรรมการในฝ่าย                                                               |                                                                                      |               |
| 🚍 พิมพ์ AD                                                                              |                                                                                      |               |
| 🖋 ตั้งค่า AD Card                                                                       |                                                                                      |               |
| 🔲 พิมพ์ใบรายชื่อใช้ลงทะเบียน                                                            |                                                                                      |               |
| Ŧ ตั้งค่าใบประกาศ                                                                       |                                                                                      |               |
| 🗮 พิมพ์ใบประกาศผู้เข้าร่วมการแข่งขัน                                                    |                                                                                      |               |
| 🗩 พิมพ์ใบประกาศกรรมการจัดการ<br>แข่งขัน                                                 |                                                                                      |               |
| 😃 ເປີດ/ປີດ ຈະນນກະວກຫ້ວນູລ                                                               |                                                                                      |               |
| 🖒 เปิด/ปิด กรอกข้อมูลเจ้าภาพทักษะ                                                       |                                                                                      |               |
| 😡 แก้ไขรหัสผ่าน                                                                         |                                                                                      |               |

ภาพที่ 2 แสดงหน้าจอเมนูหลักของระบบ VEC-Skills สำหรับสำหรับผู้ดูแลระบบระดับจังหวัด

จากภาพที่ 2 เมนูหลักของระบบ VEC-Skills สำหรับผู้ดูแลระบบระดับจังหวัด จะมีดังนี้

- 1.2.1 เมนู "กำหนดวันที่จัดงาน"
- 1.2.2 เมนู "จัดการผู้ใช้"
- 1.2.3 เมนู "รายชื่อวิทยาลัยในจังหวัด"
- 1.2.4 เมนู "แก้ไขรายชื่อแต่ละการแข่งขัน"
- 1.2.5 เมนู "จัดการเจ้าภาพการแข่งขัน"
- 1.2.6 เมนู "สถานที่จัดการแข่งขัน"
- 1.2.7 เมนู "กำหนดสถานที่ให้การแข่งขัน"
- 1.2.8 เมนู "เลขที่ใบประกาศ"
- 1.2.9 เมนู "จัดการผลการแข่งขัน"
- 1.2.10 เมนู "ส่งข้อมูลไประดับภาค"
- 1.2.11 เมนู "แนะนำที่พัก"
- 1.2.12 เมนู "รายการฝ่ายคณะกรรมการ"

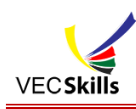

- 1.2.13 เมนู "รายชื่อคณะกรรมการในฝ่าย"
- 1.2.14 เมนู "พิมพ์ AD "
- 1.2.15 เมนู "ตั้งค่า AD Card"
- 1.2.16 เมนู "พิมพ์รายชื่อใช้ลงทะเบียน"
- 1.2.17 เมนู "ตั้งค่าใบประกาศ"
- 1.2.18 เมนู "พิมพ์ใบประกาศผู้เข้าร่วมการแข่งขัน"
- 1.2.19 เมนู "พิมพ์ใบประกาศกรรมการจัดการแข่งขัน"
- 1.2.20 เมนู "เปิด/ปิด ระบบกรอกข้อมูล"
- 1.2.21 เมนู "เปิด/ปิด กรอกข้อมูลเจ้าภาพทักษะ"
- 1.2.22 เมนู "แก้ไขรหัสผ่าน"

### 2. การกำหนดวันที่จัดงาน

| วัน เวลาเริ่ม / วัน เวลาสิ้นสุด         | 1. วันที่เริ่มต้นจัดงาน |            | 2. วันที่สิ้นสุดจัดงาน |        |
|-----------------------------------------|-------------------------|------------|------------------------|--------|
| /021-12-22                              | 24                      | 2021-12-24 |                        | บันทึก |
| /////////////////////////////////////// | 2                       | 2021-12-24 |                        | uuna   |
|                                         |                         |            |                        |        |
|                                         |                         |            |                        |        |
|                                         |                         |            |                        |        |

ภาพที่ 3 แสดงหน้าจอ การกำหนดวันที่จัดงาน

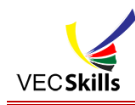

### 3. รายชื่อวิทยาลัยในจังหวัด

| บข้อมูล 9 รายการ                                                                    |      |                           |                                      |                                       |
|-------------------------------------------------------------------------------------|------|---------------------------|--------------------------------------|---------------------------------------|
| งิมพ์รายชื่อและ username + password<br>5. ภาคใต้                                    |      |                           |                                      | 9 รายก                                |
| 1. 1392010101 วิทยาลัยเทคนิคตรั้ง เข้าระบบ                                          | ดรัง | นักเรียน 3 คน<br>ครู 2 คน | user: 1392016101<br>pass: 1392016101 | ่ ่ ∕ินก้ไข €                         |
| 2. 1392016301 วิทยาลัยเกษดรและเทคโนโลยีดรัง เข้าระบบ                                | ดรัง | ไม่มีข้อมูล               | user: 1392016301<br>pass: 1392016301 | ¢⊓<br>ມາ<br>10 €                      |
| 3. 1392016401 วิทยาลัยการอาชีพดรัง เข้าระบบ                                         | ดรัง | นักเรียน 5 คน<br>ครู 1 คน | user: 1392016401<br>pass: 1392016401 | ิ่#แก้ไข<br>อบ                        |
| 4. 1392016501 วิทยาลัยสารพัดช่างดรัง เข้าระบบ                                       | ดรัง | ไม่มีข้อมูล               | user: 1392016501<br>pass: 1392016501 | ิ่ ∉แก้ไข<br>อบ                       |
| 5. 1392026401 วิทยาลัยการอาชีพกันดัง เข้าระบบ                                       | ดรัง | ไม่มีข้อมูล               | user: 1392026401<br>pass: 1392026401 | ิ่ #ี่มี<br>#แก้ไข<br>คม              |
| 5. 1392046401 วิทยาลัยการอาชีพปะเหลียน เข้าระบบ                                     | ดรัง | ไม่มีข้อมูล               | user: 1392046401<br>pass: 1392046401 | ี่ #บ<br>่∕∩แก้ไข (                   |
| 7. 1392066401 วิทยาลัยการอาชีพห้วยยอด เข้าระบบ                                      | ตรัง | ไม่มีข้อมูล               | user: 1392066401<br>pass: 1392066401 | <ul><li>พื้ม</li><li>∂นก้ไข</li></ul> |
| <ol> <li>1392100010 วิทยาลัยอาชีวศึกษาโปลีเทคนิคดรั<sub>ง</sub> เข้าระบบ</li> </ol> | ตรัง | ไม่มีข้อมูล               | user: 1392100016<br>pass: 1392100016 | ุ่≼บ<br>&แก้ไข (                      |
| 9. 1392100017 วิทยาลัยอาชีวศึกษาสหตรัง เข้าระบบ                                     | ดรัง | ไม่มีข้อมูล               | user: 1392100017                     | ุลบ<br>∕∕ิแก้ไข (                     |

ภาพที่ 4 แสดงหน้าจอ การจัดการรายชื่อวิทยาลัย

จากภาพที่ 4 เป็นการจัดการรายชื่อวิทยาลัย วิทยาลัยจะสามารถเข้าใช้งานระบบได้จะต้องมีรายชื่อตามที่ ปรากฏ โดยใช้ username, password ตามที่แสดงในแต่ละรายการ หากวิทยาลัยไม่มีข้อมูลอยู่ หรือมีการเปลี่ยน ชื่อวิทยาลัย สามารถดำเนินการได้ดังนี้

| เพิ่มข้อมูลวิทยาลัเ | 2     |   | 2             |
|---------------------|-------|---|---------------|
| รหัสวิทยาลัย        |       |   |               |
| ชื่อวิทยาลัย        |       |   |               |
| <b>จังหวัด</b> ดรัง | -     |   |               |
| ภาด                 |       |   |               |
| ภาคใต้              |       |   |               |
| ประเภทสถานศึกษา     | เลือก | * |               |
|                     |       |   | ยกเลิก บันทึก |
|                     | เลือก | ✓ |               |
|                     | čenao |   |               |

3.1 การเพิ่มรายชื่อวิทยาลัย ให้คลิกที่ปุ่ม 💿 จะปรากฏดังภาพที่ 5

ภาพที่ 5 แสดงหน้าจอ การเพิ่มรายชื่อวิทยาลัย

ระบบจัดการ งานประชุมองค์การวิชาชีพในอนาคตแห่งประเทศไทย การแข่งขันทักษะวิชาชีพ ทักษะพื้นฐาน (VEC Skills) พัฒนาโปรแกรมโดย : ครูประเสริฐศักดิ์ ศิริภาพ ครู วิทยาลัยเทคนิคชัยนาท

คู่มือการใช้งาน : ทีมงานอาชีวศึกษาจังหวัดตรัง

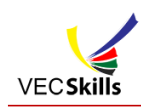

3.2 การแก้ไขรายชื่อวิทยาลัย ให้คลิกที่แก้ไข จะปรากฏดังภาพที่ 6

| แก้ไขข้อมูลวิทยาลัย      | × |
|--------------------------|---|
| รหัสวิทยาลัย             |   |
| 1392100017               |   |
| ชื่อวิทยาลัย             |   |
| วิทยาลัยอาชีวศึกษาสหตรัง |   |
| prov= จังหวัด ดรัง -     |   |
| ภาด                      |   |
| ภาคเต                    |   |
| ประเภทสถานศึกษา เอกชน 👻  |   |
| ยกเลิก บันทึก            |   |

ภาพที่ 6 แสดงหน้าจอ การแก้ไขรายชื่อวิทยาลัย

3.3 การเข้าใช้งานระบบของผู้ดูแลระบบระดับจังหวัด สามารถเข้าไปตรวจสอบการใช้งานของ
 วิทยาลัยได้โดย คลิกที่ "เข้าระบบ" หลังชื่อวิทยาลัยนั้นๆ

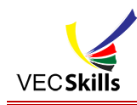

### 4. แก้ไขรายชื่อแต่ละการแข่งขัน

| าารรายชื่อแต่ละการแข่งขัน                   | คลิกที่รายการ                                                                                                    |
|---------------------------------------------|----------------------------------------------------------------------------------------------------|
| ▶ 1. ประเภทวิชาอุดสาหกรรม                   | 40 ราย<br>1970คือ                                                                                                    |
| 🖨 1.1. สาขาวิชาข่างยนต์                     | חשרג 4                                                                                                    |
| 4 1.1.1. ทักษะงานจักรยานยนต์                | <i>โดย วิทยาลัยเทลนิคล</i><br>กรรมการดำเป็นงาน 10<br>กรรมการดำเป็นงาน 14<br>ผู้เป้าแน่งชั่น 4<br><u>ดรูห้ควบคม 2</u> |
| 🗘 1.1.2. ทักษะงานเครื่องขนต์เล็กดีเซล       | โดย วิทยาลัยเทลนิคต<br>กรรมการดำเนินงาน 0<br>กรรมการดำเนินงาน 0<br>ผู้เป้าแน่งชั่น 0<br>ครูยู่ควบคุม 0               |
| 1.1.3. ทักษะงานเครื่องยนต์เล็กแก้สโซลีน     | โดย วิทยาลัยเทลนิคต<br>กรรมการดำเป็นงาน 0<br>กรรมการดำเป็นงาน<br>ผู้เป้าแน่งรับ 0<br>ครูผู้ควบคุม 0                  |
| 🕸 1.1.4. ทักษะงานสีรถยนด์(แข่งขันระดับขาติ) | กรรมการดำเนินงาน<br>กรรมการดำเสีย<br>ผู้เข้าแนงชั่น<br>ดรุยู่ควบคุม O                                                |

ภาพที่ 7 แสดงหน้าจอ การจัดการรายชื่อแต่ละการแข่งขัน

จากภาพที่ 7 เป็นการจัดการรายชื่อ กรรมการดำเนินงาน, กรรมการตัดสิน, ผู้เข้าแข่งขัน, ครูผู้ควบคุม ซึ่ง แต่ละวิทยาลัยได้กรอกเข้ามา ผู้ดูแลระบบระดับจังหวัด สามารถตรวจสอบความถูกต้อง ถ้ามีรายชื่อใดๆ ไม่ถูกต้อง สามารถลบรายชื่อนั้นออกได้ โดยมีขั้นตอนดังนี้

4.1 คลิกที่ กรรมการดำเนินงาน จะปรากฏดังภาพที่ 8

| <b>8</b> .1. | .1.1 ประเภทวิชาอุดสาหกรรม สาขาวิชา | ช่างยนด์ ทักษะงานจักรยานยนด์                                          | ผู้รับผิดชอบ <i>โดย วิทยา</i>    | ลัยเท |
|--------------|------------------------------------|-----------------------------------------------------------------------|----------------------------------|-------|
|              |                                    |                                                                       |                                  |       |
| *            | กรรมการจัดการแข่งขันประเภทวิชาอุดส | ำหกรรม สาขาวิชาข่างยนต์ทักษะงานจักรยานยนต์                            |                                  |       |
| 1            | นายเจษฎา อนันทวรรณ 💋 🛛             | ประธานกรรมการประเภทวิชาอุดสาหกรรม สาขาวิชาข่างยนต์ทักษะงานจักรยานยนต์ | รองผู้อำนวยการวิทยาลัยเทคนิคตรัง | •     |
| 2            | นายโสภณ ทองผุด 💋                   | กรรมการประเภทวิชาอุดสาหกรรม สาขาวิชาช่างยนด์ทักษะงานจักรยานยนด์       | ครู วิทยาลัยการอาชีพตรัง         | ¢     |
| 3            | นายอนันด์ จันเพช 💋                 | กรรมการประเภทวิชาอุดสาหกรรม สาขาวิชาช่างยนด์ทักษะงานจักรยานยนด์       | ครู วิทยาลัยการอาชีพห้วยยอด      |       |
| 4            | นายเอกชัย ศุภเกียรดิสุนทร 💋        | กรรมการประเภทวิชาอุดสาหกรรม สาขาวิชาช่างยนด์ทักษะงานจักรยานยนด์       | ครู วิทยาลัยการอาชีพกันดัง       | •     |
| 5            | ว่าที่ร้อยดรีประจักษ์ จันทร์กอง 🖉  | กรรมการประเภทวิชาอุดสาหกรรม สาขาวิชาช่างยนด์ทักษะงานจักรยานยนด์       | ครู วิทยาลัยการอาชีพปะเหลียน     | c     |
| 6            | นายประภาส รัดนบุษยาพร 💋            | กรรมการประเภทวิชาอุดสาหกรรม สาขาวิชาช่างยนด์ทักษะงานจักรยานยนด์       | ครู วิทยาลัยการอาชีพตรัง         | c     |
| 7            | นายวัชระ ท่าจีน 🖉                  | กรรมการประเภทวิชาอุดสาหกรรม สาขาวิชาช่างยนด์ทักษะงานจักรยานยนด์       | ครู วิทยาลัยสารพัดช่างตรัง       | lc    |
| 8            | นายวีระทัย เพ็ชรทอ 🛛 🖉             | กรรมการประเภทวิชาอุดสาหกรรม สาขาวิชาข่างยนด์ทักษะงานจักรยานยนด์       | ครู วิทยาลัยเทคนิคตรัง           | c     |
|              |                                    |                                                                       |                                  | •     |

ภาพที่ 8 แสดงหน้าจอ การจัดการรายชื่อกรรมการจัดการแข่งขัน

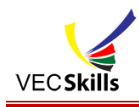

จากภาพที่ 8 หากรายชื่อใดไม่ถูกต้องให้คลิกง์ 🕗 เพื่อแก้ไข หรือคลิก 🗪 เพื่อลบรายชื่อนั้น

ออกไป

4.2 คลิกที่ กรรมการตัดสิน จะปรากฏดังภาพที่ 9

#### จัดการรายชื่อแต่ละการแข่งขัน

| <b>⊁</b> 1.1 | 1.1 ประเภทวิชาอุดสาหกรรม สาขาวิชาช่างย | นด์ ทักษะงานจักรยานยนต์                                     | ผู้รับผิดชอบ <i>โดย</i> | วิทยาลัยเทคนิคเ |
|--------------|----------------------------------------|-------------------------------------------------------------|-------------------------|-----------------|
| 2            | กรรมการตัดสินประเภทวิชาอุตสาหกรรม สาข  | มาวิชาข่างยนต์ทักษะงานจักรยานยนด์                           |                         |                 |
| 1            | นายสมพงษ์ แข่โค้ว 🜌                    | ครูประเภทวิชาอุดสาหกรรม สาขาวิชาช่างยนต์ทักษะงานจักรยานยนต์ | วิทยาลัยเทคนิคตรัง      | ⊜ຄນ             |
| 2            | นายวัชระ ท่าจีน 🜌                      | ครูประเภทวิชาอุดสาหกรรม สาขาวิชาช่างยนต์ทักษะงานจักรยานยนต์ | วิทยาลัยสารพัดช่างตรัง  | ⊂ຄນ             |
| 3            | นายนันตชัย รักษาศรี 🜌                  | ครูประเภทวิชาอุดสาหกรรม สาขาวิชาช่างยนต์ทักษะงานจักรยานยนต์ | วิทยาลัยการอาชีพหัวยยอด | ⊂ຄນ             |
| 1            | นายประภาส รัตนบุษยาพร 🜌                | ครูประเภทวิชาอุดสาหกรรม สาขาวิชาช่างยนต์ทักษะงานจักรยานยนต์ | วิทยาลัยการอาชีพตรัง    | ⊂ຄນ             |

## ภาพที่ 9 แสดงหน้าจอ การจัดการรายชื่อกรรมการตัดสิน

จากภาพที่ 9 หากรายชื่อใดไม่ถูกต้องให้คลิกที่ 📀 เพื่อแก้ไข หรือคลิกที่ 으ลบ เพื่อลบรายชื่อนั้น ออกไป

4.3 คลิกที่ ผู้เข้าแข่งขัน จะปรากฏดังภาพที่ 10

| การ           | รรายชื่อแต่ละการแข่งขัน                                                 |                                  |                                                                  |                                  |                       |
|---------------|-------------------------------------------------------------------------|----------------------------------|------------------------------------------------------------------|----------------------------------|-----------------------|
| <b>¢</b> 1.1. | 1 ประเภทวิชาอุดสาหกรรม สาขาวิชาช่างยนต์ ทักษะงานจักรยานยน               | ด์                               |                                                                  | ผู้รับผิดชอบ โด                  | ดย วิทยาลัยเทคนิคตรัง |
| 🏝 ŭr          | าประเภทวิชาอุดสาหกรรม สาขาวิชาช่างยนด์ทักษะงานจักรยานยนด์               |                                  |                                                                  |                                  |                       |
|               |                                                                         |                                  |                                                                  |                                  |                       |
| 1             | นายทดสอบ2 ช่างยนต์2 💋                                                   | นักศึกษา                         | วิทยาลัยเทคนิคดรัง                                               | อศจ.ตรัง                         | ⊖ຄນ                   |
| 1<br>2        | นายทดสอบ2 ช่างยนต์2 🜌<br>นายทดสอบ3 ช่างยนต์3 🜌                          | นักศึกษา<br>นักศึกษา             | วิทยาลัยเทคนิดดรัง<br>วิทยาลัยเทคนิดดรัง                         | อศจ.ดรัง<br>อศจ.ดรัง             | 0ал<br>Фал            |
| 1<br>2<br>3   | นายทดสอบ2 ข่างยนต์2 ℤ<br>นายทดสอบ3 ข่างยนต์3 ℤ<br>นายทดสอบ1 ข่างยนต์1 ℤ | นักศึกษา<br>นักศึกษา<br>นักศึกษา | วิทยาลัยเทคนิคตรัง<br>วิทยาลัยเทคนิคตรัง<br>วิทยาลัยการอาบีพตรัง | อศจ.ดรัง<br>อศจ.ดรัง<br>อศจ.ดรัง | ດຄນ ດຄນ               |

ภาพที่ 10 แสดงหน้าจอ การจัดการรายชื่อผู้เข้าแข่งขัน

จากภาพที่ 10 หากรายชื่อใดไม่ถูกต้องให้คลิกที่ 💋 เพื่อแก้ไข หรือคลิกที่ 으ลบ เพื่อลบรายชื่อนั้น .

ออกไป

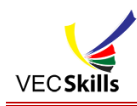

### 4.4 คลิกที่ ครูผู้ควบคุม จะปรากฏดังภาพที่ 11

| กา                                                                                                    | รรายชื่อแต่ละการแข่งขัน                               |                  |  |             |                           |  |
|----------------------------------------------------------------------------------------------------|-------------------------------------------------------|------------------|--|-------------|---------------------------|--|
| <b>\$</b> 1.1                                                                                                    | .1 ประเภทวิชาอดสาหกรรม สาขาวิชาช่างยนด์ ทักษะงาน      | จักรยานยนต์      |  | ผู้รับผิดชะ | าบ โดย วิทยาลัยเทคนิคตรัง |  |
|                                                                                                    |                                                       |                  |  |             |                           |  |
| <b>.</b> c                                                                                                    | เรูผู้ควบคุมประเภทวิชาอุดสาหกรรม สาขาวิชาช่างยนต์ทัก: | ษะงานจักรยานยนต์ |  |             |                           |  |
|                                                                                                    |                                                       |                  |  |             |                           |  |
| <ul> <li>จัดการรายชื่อแต่ละการแข่งขัน</li> <li>๛ารรายชื่อแต่ละการแข่งขัน</li> <li>๛ารรายชื่อแต่ละการแข่งขัน</li> <li>๛ารรายชื่อแต่ละการรม สาขาริชาข่างยนต์ ทักษะงานจักรยานยนต์</li> <li>๛ารรายชื่อแต่ละการรม สาขาริชาข่างยนต์ทักษะงานจักรยานยนต์</li> <li>๑๔๘๐าแอน</li> <li>๑๖๗๖๖๖๛๖๖๖</li> </ul> |                                                       |                  |  |             |                           |  |

ภาพที่ 11 แสดงหน้าจอ การจัดการรายชื่อครูผู้ควบคุม

จากภาพที่ 11 หากรายชื่อใดไม่ถูกต้องให้คลิกที่ เพื่อแก้ไข หรือคลิกที่ 으ณ เพื่อลบรายชื่อนั้น ออกไป

### 5. จัดการเจ้าภาพการแข่งขัน

| พ์รายชื่อทักษะเพื่อใช้รับรายงานผลการแข่งขัน 🖨พิมพ์รายชื่อทักษะ+รหัสผ่าน แยกวิทยาลัย |                                                                                                    |
|-------------------------------------------------------------------------------------|----------------------------------------------------------------------------------------------------|
| 🗘 - 1. บระเภทรวบาลุคสาหกรรม                                                         | 40 รา<br>ผู้รับคื                                                                                  |
| 1.1 ลาขาวีชาข่างยนต์<br>✿ 1.1.1. ทักษะงานจักรยานยนต์ ระดับ ปวช. ประเภท ทีม          | วิทยาลัยเทคนิคครั้ง ● ลม<br>user: #2-1392010<br>                                                   |
| 1.1.2. ทักษะงานเครื่องยนต์เล็กดีเซล ระดับ ปวช. ประเภท ทีม                           | <b>วิทยาลัยเทคนิดครัง ⊜ุลบ</b><br>user:92-1392016101-112<br>password:92-1392016101-112<br>เข้าระบบ |
| 🗘 1.1.3. ทักษะงานเครื่องยนต์เล็กแก้สโซลีน ระดับ ปวช. ประเภท ทีม                     | วิทยาลัยเทคนิคครัง ● ลบ<br>user :ช∠เ392016101-113<br>password: 92-1392016101-113<br>เข้าระบบ       |

ภาพที่ 12 แสดงหน้าจอ การจัดการเจ้าภาพการแข่งขัน

จากภาพที่ 12 เป็นการกำหนดเจ้าภาพการแข่งขันในแต่ละทักษะ โดยผู้ดูระบบระดับจังหวัด ต้อง ดำเนินการกำหนดเจ้าภาพแต่ละทักษะ เพื่อให้เจ้าภาพแต่ละทักษะเข้าระบบไปจัดการข้อมูลต่างๆ ได้ ตาม รายละเอียดในคู่มือสำหรับเจ้าภาพการแข่งขันแต่ละทักษะ

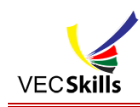

### 5.1 การกำหนดผู้รับผิดชอบแต่ละทักษะ ให้คลิกที่ 💿 เพิ่ม จะปรากฏดังภาพที่ 13

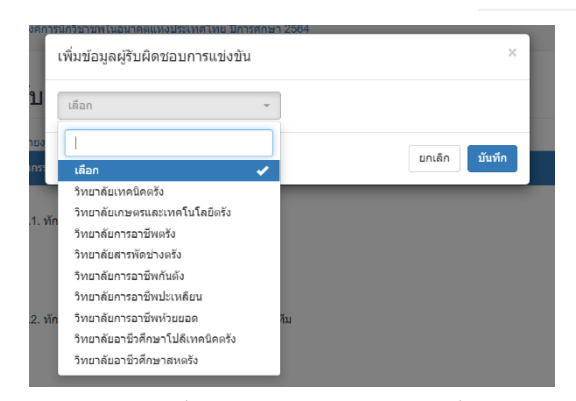

ภาพที่ 13 แสดงหน้าจอ การเพิ่มเจ้าภาพการแข่งขันของทักษะ

5.2 การลบผู้รับผิดชอบแต่ละทักษะ ให้คลิกที่ปุ่ม 🗢 ลบ หลังรายการทักษะที่ได้กำหนดไว้แล้ว

5.3 การเข้าใช้งานระบบเจ้าภาพการแข่งขัน ผู้ดูแลระบบ สามารถเข้าใช้งาน โดยคลิกที่ เข้าระบบ

5.4 หากต้องการ Print รายชื่อทักษะเพื่อใช้รับรายงานผล ให้คลิกที่ "พิมพ์รายชื่อทักษะเพื่อใช้รับ

#### รายงานผลการแข่งขัน"

| ล่าตัน<br>ที่ | เ                                                                                             | ผู้รับผิด<br>ชอบ<br>จัดการ<br>แช่งชับ | ลายมีอชื่อ | วัน-เวลา | ปลายท    | าง          | 📔 บันทึกเป็น PDF |   |
|---------------|-----------------------------------------------------------------------------------------------|---------------------------------------|------------|----------|----------|-------------|------------------|---|
| 1             | 1.1.1 พักษะงานจักรยานยนต์ ประเภท พืม ระดับ ปวช.                                               | วิทธาลัย<br>เทคนิคครัง                |            |          |          |             | _                |   |
| 2             | <ol> <li>1.1.2 พักษะงานเครื่องยนต์เล็กดีเชล ประเภท ทีม<br/>ระดับ ปวช.</li> </ol>              | วิทยาลัย<br>เทคนิคครัง                |            |          | หน้า     |             | ทั้งหมด          |   |
| 3             | <ol> <li>1.1.3 พักษะงานเครื่องยนต์เล็กแก้สโซสัน ประเภท<br/>ทีม ระดับ ปวช.</li> </ol>          | วิทธาลัย<br>เทคนิคตรัง                |            |          |          |             |                  |   |
| 4             | <ol> <li>1.1.4 พักษะงานสีรถยนต์(แข่งขันระดับขาติ) ประเภท<br/>เดี๋ยว ระดับ ปวช.</li> </ol>     |                                       |            |          | จำนวนเ   | หน้าต่อแผ่น | 1                |   |
| 5             | <ol> <li>1.2.1 พักษะงานยานยนต์แก้สโขสัน ประเภท ทีม<br/>ระดับ ปวส.</li> </ol>                  | วิทยาลัย<br>การอาชีพ<br>ตรัง          |            |          |          |             |                  |   |
| 6             | <ol> <li>1.2.2 พักษะงานยานยนต์สีเชล ประเภท พืม ระดับ<br/>ปวส.</li> </ol>                      | วิทยาลัย<br>การอาชีพ<br>ดรัง          |            |          | ระยะขอ   | U           | ค่าเริ่มต้น      |   |
| 7             | <ol> <li>1.2.3 พักษะงานบริบอากาศอานอนด์ ประเภท พื้ม<br/>ระดับ ปรส.</li> </ol>                 | วิทยาลัย<br>เทคนิคครัง                |            |          | ~ 4      |             |                  |   |
| 8             | <ol> <li>1.2.4 พักษะเทคนิคงานสีรถยนต์ (แข่งระดับชาติ)<br/>ประเภท เสี่ยว ระดับ ปวส.</li> </ol> |                                       |            |          | ຫົວເລືອກ | )           | 📋 สวนหัวและสวน   | V |
| 9             | <ol> <li>1.3.1 พักษะข่างอากาศยาน (แข่งระดับข่าตี) ประเภท<br/>เดี๋ยว ระดับ ปวส.</li> </ol>     |                                       |            |          |          |             | 🗌 กราฟิกพื้นหลัง |   |
| 10            | <ol> <li>1.4.1 ฟักษะระบบขนส่งทางราง (แข่งขันระดับขาติ)<br/>ประเภท ทีม ระดับ ปวย.</li> </ol>   |                                       |            |          |          |             |                  |   |
| п             | <ol> <li>1.5.1 ฟักษะงานกลึงขึ้นงาน ประเภท เดี่ยว ระดับ<br/>ปวช.</li> </ol>                    | วิทธาลัย<br>เทคนิคครัง                |            |          |          |             |                  |   |
| 12            | 1.5.2 พักษะงานวัดละเอียด ประเภท ทีม ระดับ ปวช.                                                | วิทธาลัย<br>เทคนิคครัง                |            |          |          |             |                  |   |
| 13            | 1.5.3 พักษะเขียนแบบเครื่องกลด่วยคอมพิวเตอร์<br>ประเภท เดี๋ยว ระดับ ปวช.                       | วิทยาลัย<br>เทคนิคครัง                |            |          |          |             |                  |   |
| 14            | 1.6.1 ทักษะมาตรวิทยามิดี ประเภท ทีม ระดับ ปวส.                                                | วิทยาลัย<br>เทคนิคครัง                |            |          |          |             |                  |   |
| 15            | 1.6.2 ทักษะออกแบบและเขียนแบบเครื่องกลด่วย<br>ตอมพิวเตอร์ ประเภท เดี่ยว ระดับ บ่วส.            | วิทยาลัย<br>เทคนิคตรัง                |            |          |          |             |                  |   |
| 16            | 1.6.3 ทักษะออกแบบและผลิตตัวยโปรแกรม<br>ตอมพิวเตอร์ (CAD-CAM) ประเภท เสี่ยว ระดับ ปวส.         | วิทธาลัย<br>เทคนิคครัง                |            |          |          |             |                  |   |
| 17            | 1.7.1 ทักษะการเชื่อม SMAW & GTAW ประเภท ทีม<br>ระดับ ปวช.                                     | วิทธาลัย<br>เทคนิคครัง                |            |          |          |             |                  |   |
| 18            | <ol> <li>1.7.2 พักษะงานตรวจสอบและทดสอบวัสดุงานเชื่อม<br/>ประเภท พืม ระดับ ปวช.</li> </ol>     | วิทยาลัย<br>เทคนิคครัง                |            |          |          |             |                  |   |
| 19            | 1.8.1 ฟักษะ SMAW & GTAW & GMAW ประเภท<br>ทีม ระดับ ปวส.                                       | วิทธาลัย<br>เทคนิคครัง                |            |          |          |             |                  |   |
| 20            | 1.8.2 พักษะงานตรวจสอบและทดสอบวัสดุงานเชื่อม<br>ประเอท พื้น ระดัน ปวส                          | วิทยาลัย                              |            |          |          |             |                  |   |

ภาพที่ 14 แสดงหน้าจอ พิมพ์รายชื่อทักษะเพื่อใช้รับรายงานผลการแข่งขัน

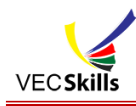

5.5 หากต้องการ Print รายชื่อทักษะและรหัสผ่าน แยกวิทยาลัย ให้คลิกที่ "พิมพ์รายชื่อทักษะ+ รหัสผ่าน แยกวิทยาลัย"

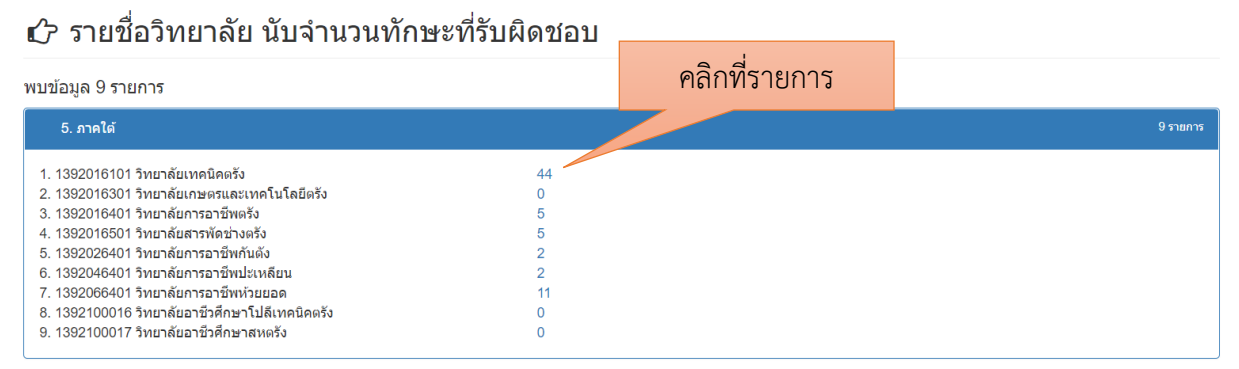

--หมดรายการ--

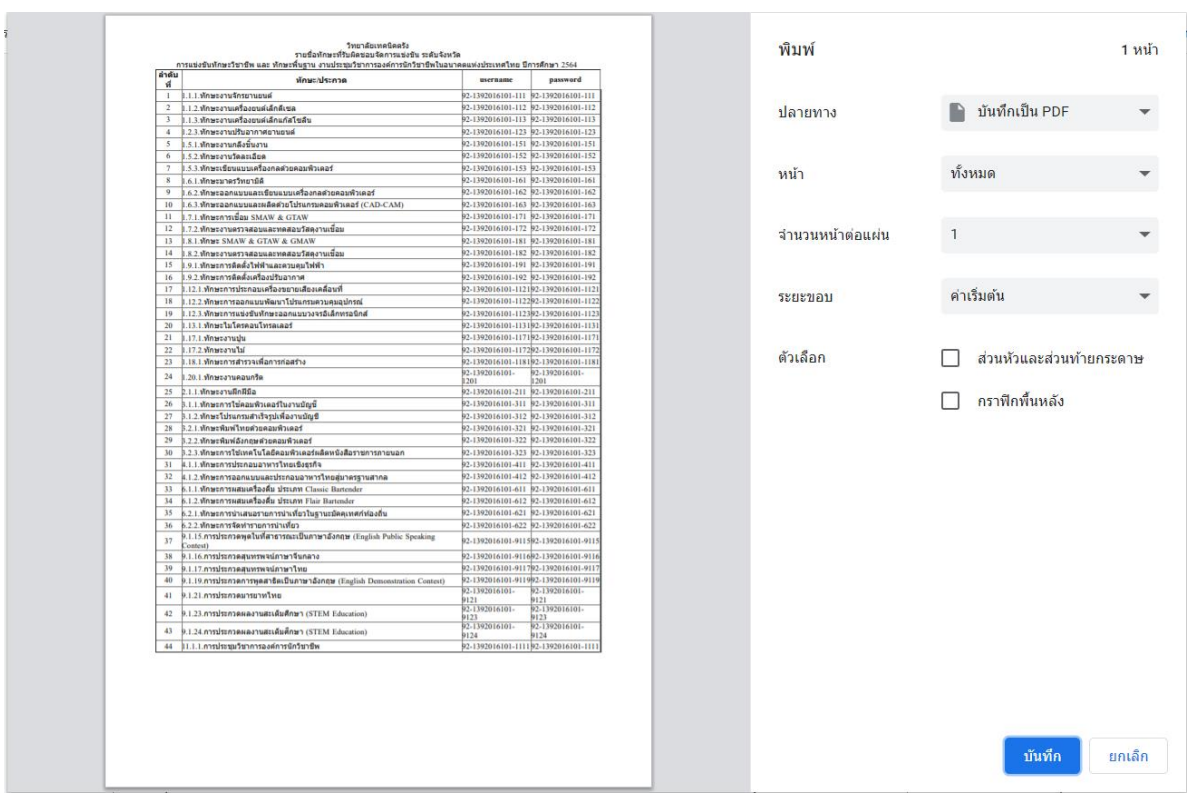

### ภาพที่ 15 แสดงหน้าจอ พิมพ์รายชื่อทักษะ+รหัสผ่าน แยกวิทยาลัย

ภาพที่ 16 แสดงหน้าจอ การ Print รายชื่อทักษะ+รหัสผ่าน แยกวิทยาลัย

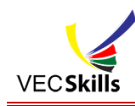

### 6. จัดการผลการแข่งขัน

| l. ประเภทวิชาอุตสาหกรรม                                                  |                                                    |
|--------------------------------------------------------------------------|----------------------------------------------------|
| 🗘 1.1. สาขาวิชาข่างยนด์                                                  | 4                                                  |
| 🖨 1.1.1. ทักษะงานจักรยานยนต์ ระดับ ปวช. ประเภท ทีม                       | ริทบาลัยเทคมิคตรัง<br>มีคะแนน ดูข้อมูล ซังไม่ยืนย่ |
| 🏟 1.1.2. ทักษะงานเครื่องยนด์เล็กดีเชล ระดับ ปวช. ประเภท ทีม              | วิทยาลัยเท                                         |
| 🌣 1.1.3. ทักษะงานเครื่องยนต์เล็กแก๊สโซลีน ระดับ ปวช. ประเภท ทีม          | วิทยาลัยเท                                         |
| 🕸 1.1.4. ทักษะงานสีรถยนต์(แข่งขันระดับชาติ) ระดับ ปวช. ประเภท เดี่ยว     |                                                    |
| 🌣 1.2. สาขาวิชาเทคนิคเครื่องกล                                           | 4                                                  |
| 🏟 1.2.1. ทักษะงานยานยนด์แก๊สโซลีน ระดับ ปวส. ประเภท ทีม                  | วิทยาลัยการอ                                       |
| 🏟 1.2.2. ทักษะงานยานยนต์ดีเซล ระดับ ปวส. ประเภท ทีม                      | วิทยาลัยการอ                                       |
| 🏟 1.2.3. ทักษะงานปรับอากาศยานยนต์ ระดับ ปวส. ประเภท ทีม                  | วิทยาลัยเท                                         |
| 🏟 1.2.4. ทักษะเทคนิคงานสีรถยนด์ (แข่งระดับชาติ) ระดับ ปวส. ประเภท เดี่ยว |                                                    |
| 🕏 1.3. สาขาวิชาข่างอากาศยาน                                              | 1                                                  |
| 🏟 1.3.1. ทักษะข่างอากาศยาน (แข่งระดับชาติ) ระดับ ปวส. ประเภท เดี่ยว      |                                                    |

ภาพที่ 17 แสดงหน้าจอ การจัดการผลการแข่งขัน

การจัดการผลการแข่งขันเป็นการยืนยันหรือยกเลิกผลการแข่งขัน โดยหลังจากที่เจ้าภาพการแข่งขันได้ บันทึกผลการแข่งขันในระบบแล้วและได้ส่งเอกสารมายังผู้ดูแลระบบจังหวัด ก็สามารถดำเนินการยืนยันผลการ แข่งขัน โดยมีขั้นตอนดังนี้

6.1 การยืนยันผลการแข่งขัน ให้คลิกที่ "มีคะแนน ดูข้อมูล" จะปรากฏดังภาพที่ 18

| 1. ประเภทวิชาอุดสาหกรรม                            |                       |                      |                                                                        | 4           |
|----------------------------------------------------|-----------------------|----------------------|------------------------------------------------------------------------|-------------|
| 🏶 1.1. สาขาวิชาข่างยนต์                            |                       |                      |                                                                        | 1           |
| 🌣 1.1.1. ทักษะงานจักรยานยนด์ ระดับ ปวช. ประเภท ทีม | วิทยาลัยเทคนิคตรัง    |                      |                                                                        |             |
|                                                    | 1. ตรัง               | วิทยาลัยเทคนิคตรัง   | 1. นายทดสอบ2 ช่างยนด์2<br>2. นายทดสอบ3 ช่างยนต์3                       | เหรียญทอง 💂 |
|                                                    | 2. ดรัง               | วิทยาลัยการอาชีพตรัง | <ol> <li>นายทดสอบ1 ช่างยนต์1</li> <li>นายธนวัฒน์ เชื้อดาเคน</li> </ol> | เหรียญเงิน  |
|                                                    | ด้านล่างยังไม่กรอกดะแ | นน                   |                                                                        |             |
|                                                    | ขึ้นยับข้อมอ ดดที่นี่ |                      |                                                                        |             |

ภาพที่ 18 แสดงหน้าจอ การยืนยันผลการแข่งขัน

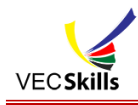

จากภาพที่ 18 หากข้อมูลในระบบกับเอกสารที่ได้รับ ตรงกัน ก็ให้คลิกที่ปุ่ม "**ยืนยันข้อมูล**" หลังจาก ยืนยันข้อมูลแล้ว ระบบจะทำการออกเลขที่ใบประกาศทั้งหมดของทักษะนั้นๆ และเจ้าภาพจัดการแข่งขันทักษะ สามารถส่งพิมพ์ใบประกาศให้กับผู้เข้าแข่งขันได้

เมื่อยืนยันข้อมูลแล้ว ระบบจะแสดงสถานะ ดังภาพที่ 19

#### Ŧ จัดการผลการแข่งขัน

| 1. ประเภทวิชาอุดสาหกรรม                                                                                                    | 40 s1                                                                          |
|----------------------------------------------------------------------------------------------------|--------------------------------------------------------------------------------|
| 🏶 1.1. สาขาวิชาข่างยนต์                                                                                                    | 4 ราย                                                                          |
| 🕸 1.1.1. ทักษะงานจักรยานยนต์ ระดับ ปวช. ประเภท ทีม                                                                                    | วิทยา <i>ลัยเทคนิคครัง</i><br>มีคะแนน ดูข้อมูล ยืนยันขอมูลแล้ว <u>ใบประกาศ</u> |
| 🏟 1.1.2. ทักษะงานเครื่องยนต์เล็กดีเซล ระดับ ปวช. ประเภท ทีม                                                                           | วิทยาลัยเทคนิค                                                                 |
| 🏟 1.1.3. ทักษะงานเครื่องยนต์เล็กแก๊สโซลีน ระดับ ปวช. ประเภท ทีม                                                                       | วิทยาลัยเทคนิค                                                                 |
| 💠 1.1.4. ทักษะงานสีรถยนต์(แข่งขันระดับชาติ) ระดับ ปวช. ประเภท เดี่ยว                                                                  |                                                                                |
| 🌣 1.2. สาขาวิชาเทคนิคเครื่องกล                                                                                                    | 4 sru                                                                          |
| 🏟 1.2.1. ทักษะงานยานยนต์แก๊สโซลีน ระดับ ปวส. ประเภท ทีม                                                                               | วิทยาลัยการอาซีท                                                               |
| 💠 1.2.2. ทักษะงานยานยนต์ดีเซล ระดับ ปวส. ประเภท ทีม                                                                                   | วิทยาลัยการอาชีง                                                               |
| 🖨 1.2.3. ทักษะงานปรับอากาศยานยนด์ ระดับ ปวส. ประเภท ทีม                                                                               | วิทยาลัยเทคนิเ                                                                 |
| 💠 1.2.4. ทักษะเทคนิคงานสีรถยนต์ (แข่งระดับชาติ) ระดับ ปวส. ประเภท เดี่ยว                                                              |                                                                                |
| 🌣 1.3. สาขาวิชาข่างอากาศยาน                                                                                                    | 1 ราย                                                                          |
| 🏟 1.3.1. ทักษะข่างอากาศยาน (แข่งระดับชาติ) ระดับ ปวส. ประเภท เดี่ยว                                                                   |                                                                                |
| 4 1.4. สาขาวิชาระบบขนส่งทางราง/สาขาวิชาเทคนิคควบคุมและช่อมบำรุงระบบขนส่งทางราง/สาขางานเทคนิคเครื่องกลระบบขนส่งทางร<br>เรถไฟความเร็วสง | าง/สาขางานบำรุงรักษาระบบไฟในระบบขนส่งทางราง/สา<br>1 ราเ                        |

ภาพที่ 19 แสดงหน้าจอ สถานะเมื่อมีการยืนยันผลการแข่งขันแล้ว

จากภาพที่ 19 เมื่อมีการยืนยันผลการแข่งขันแล้ว ผู้ดูแลระบบระดับจังหวัดสามารถ Print ใบ ประกาศผล โดยคลิกที่ "ใบประกาศผล" จะปรากฏดังภาพที่ 20

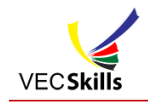

|   |                                                                                                    | พืมพ์                | 1 หน้า               |
|---|----------------------------------------------------------------------------------------------------|----------------------|----------------------|
|   | แบบปาลาาหมดการเจ่ารัน<br>67 ถ้ายรัวราชาติ – โด้านระดังฐาน<br>ประเมาสิวสุดสายการเร ดาวกิจส่วงสงค์                                                                                                    | ปลายทาง 📔 บันท์      | ไกเป็น PDF 🔻         |
|   | เสีรรมใน ประ. ⊡รมใน ประ. () รมสิน ประเทศ เปลย เกมส์<br>ประเทศ () เมื่อก เสีรโน<br>ในการแข่งขัน () เมื่อการเข้าเรื่อง เสีรรมในจังการได้ () เรมส์เนารด () รมส์เนารด์<br>() เมาระเข้งขัน () เรมร์ เป็นการได้ () เรมส์เนารด์ () เรมส์เนารด์ () เรมส์เนารด์ () เรมส์เนารด์ () เรมส์เนารด์ ()        | หน้า ทั้งหมด         | •                    |
|   | โอขามาระหายกามสาร จารวัด<br>มาสังปุ รางรัด จามในสารียญาง<br>1 ในระเด็ก เรื่องราย<br>2 เองระยมเลื้องรู้เป็น<br>2 เองระยมเล็กยันกับ 1 เรารัญญานิ 1 บาทสารสารไป ร่วมหนึ่ง<br>2 เองระยมเล็กยันกับ 1 เรารัญญานิ 1 บาทสารสารไป ร่วมหนึ่ง<br>2 เองระยมเล็กยันกับ 1 เรารัญญานิ 1 บาทสารสารไป ร่วมหนึ่ง | รูปแบบ แนวตั้ง       | •                    |
|   | ถเชื่อ                                                                                                    | การดั้งค่าเพิ่มเติม  | $\bigcirc$           |
|   |                                                                                                    | ขนาดกระดาษ A4        | •                    |
|   |                                                                                                    | จำนวนหน้าต่อแผ่น 1   | •                    |
|   |                                                                                                    | ระยะขอบ ค่าเริ่มต้น  | •                    |
|   |                                                                                                    | ปรับขนาด ค่าเริ่มต้น | •                    |
|   |                                                                                                    | ดัวเลือก 🗌 ส่วน      | หัวและส่วนท้ายกระดาษ |
| Ö |                                                                                                    | nsh                  | ฝักพื้นหลัง<br>▼     |
|   |                                                                                                    |                      | <u>บันทึก</u> ยกเลิก |

ภาพที่ 20 แสดงหน้าจอ การตั้งค่าการพิมพ์แบบประกาศผลการแข่งขัน

### 6.2 การยกเลิกการยืนยันผลการแข่งขัน ให้คลิกที่ "มีคะแนน ดูข้อมูล" จะปรากฏดังภาพที่ 21

| 1. ประเภทวิชาอุดสาหกรรม                            |                         |                      |                                                                      | 4           |
|----------------------------------------------------|-------------------------|----------------------|----------------------------------------------------------------------|-------------|
| 🗘 1.1. สาขาวิชาช่างยนด์                            |                         |                      |                                                                      | 1           |
| 🕸 1.1.1. ทักษะงานจักรยานยนต์ ระดับ ปวช. ประเภท ทีม | วิทยาลัยเทคนิคตรัง      |                      |                                                                      |             |
|                                                    | 1. ดรัง                 | วิทยาลัยเทคนิคตรัง   | <ol> <li>นายทดสอบ2 ช่างยนด้2</li> <li>นายทดสอบ3 ช่างยนด้3</li> </ol> | เหรียญทอง 💂 |
|                                                    | 2. ตรัง                 | วิทยาลัยการอาชีพดรัง | 1. นายทตสอบ1 ช่างยนด์1<br>2. นายธนวัฒน์ เชื้อตาเคน                   | เหรียญเงิน  |
|                                                    | ด้านล่างยังไม่กรอกคะแนน |                      |                                                                      |             |
|                                                    |                         |                      |                                                                      |             |

ภาพที่ 21 แสดงหน้าจอ การยกเลิกยืนยันผลการแข่งขัน

จากภาพที่ 21 ให้คลิกที่ปุ่ม <sup>ยืนยันขอมูลแล้วถ้าต้องการยกเลิกการยืนยัน กดที่นี่ ระบบจะทำการยกเลิกผลการ แข่งขันและยกเลิกเลขที่ใบประกาศทั้งหมดของทักษะนี้</sup>

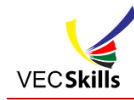

# 7. การตั้งค่าใบประกาศ

| 🗲 ดังค่า ใบประกาศ 🧿 โหลดดับแบบ                                               |                                         |
|------------------------------------------------------------------------------|-----------------------------------------|
| n Font                                                                       |                                         |
| vitr v                                                                       |                                         |
| บันทึก                                                                       |                                         |
|                                                                              |                                         |
| upload ตายเข็น (png แบบพื้นหลังโปร่งใส เท่านั้น)                             |                                         |
| ลือกแถวที่แสดงลายเซ็น แสดงแถวที่ 10                                          |                                         |
| upload ภาพพื้นหลัง (ipg เท่านั้น) ขนาดแนะนำ 1170 x 826                       |                                         |
| dth="1168" height="826"                                                      |                                         |
|                                                                              |                                         |
|                                                                              |                                         |
| แสดงพื้นหลัง ไม่แสดงพื้นหลัง แสดง                                            |                                         |
| นสดงวันที่ใต้เลขที่ใบประกาศ ไม่แสดง ไม่แสดง<br>Mitr                          |                                         |
| in ID Card 1170 x 827 Z                                                      |                                         |
|                                                                              | เลขที่ 💋 แถวที่ 1 🗢                     |
|                                                                              |                                         |
|                                                                              |                                         |
|                                                                              |                                         |
| สำนักงานอาชีวศึกษาจังหวัดตรัง 💋 แถ                                           | วที่ 2 🗢                                |
| เกียรติบัตรนี้ให้ไว้เพื่อแสดงว่า 💋 แถวที่ 3 🗢                                | *************************************** |
| 💋 แถวที่ 4 🖨                                                                 |                                         |
| 🛛 แถวที่ 5 🗢                                                                 |                                         |
| 🖉 แถวที่ 6 🖨                                                                 |                                         |
| 🛛 แถวที่ 7 🖨                                                                 |                                         |
|                                                                              | ~~~~~                                   |
| งานประชุมวิชาการองค์การนักวิชาชีพในอนาคตแห่งป                                | ระเทศไทย                                |
| ระดับอาชีวศึกษาจังหวัด จังหวัดตรัง ประจำปีการศึกเ                            | ษา 2564                                 |
| ระหว่างวนท 22-24 ธันวาคม 2564                                                |                                         |
| ณ จังหวิดตรัง 🖉 แถวที่ 8 🥃<br>ขอให้มีความสมุ ความอริเภ ความหัวในวิชาชีพสัมม์ |                                         |
| ให้ไว้ ณ วันที่ 24 ธันวาคม พุทธศักราช 2564 💋 แถว                             | ni 9 🗢                                  |
| ,                                                                            |                                         |
|                                                                              | *****                                   |
| Admal                                                                        |                                         |
| [ມາຍາງໄດ້ ເວລາວວ]                                                            |                                         |
| (นายบริตา แทนแอง)<br>ผู้อำนวยการวิทยาลัยเทคนิคตรัง                           |                                         |
| ประธานกรรมการอาชีวศึกษา จังหวัดตรัง                                          |                                         |
|                                                                              |                                         |
|                                                                              |                                         |

# ภาพที่ 22 แสดงหน้าจอ การตั้งค่าใบประกาศ/เกียรติบัตร

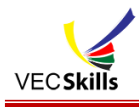

จากภาพที่ 22 เป็นการตั้งค่าใบประกาศ/เกียรติบัตร เพื่อให้สำหรับ คณะกรรมการ ผู้เข้าแข่งขัน และครูผู้ ควบคุม โดยขั้นตอนการตั้งค่ามีดังนี้

7.1 หาก ยังไม่มีรูปแบบการตั้งค่าใบประกาศ (ว่างเปล่า) ให้คลิกที่ "โหลดต้นแบบ" ระบบจะนำต้นแบบ มาให้ใช้งาน

7.2 หากต้องการ Upload ลายเซ็นประธานกรรมการอาชีวศึกษาจังหวัด ให้เตรียมไฟล์ลายเซ็น โดยพื้น หลังจะต้องโปร่งใส (ประเภทไฟล์ png) upload ลายเซ็น (png แบบพื้นหลังโปร่งใส เท่านั้น)

7.3 เตรียมไฟล์พื้นหลังของประกาศ/เกียรติบัตร จะต้องเป็นไฟล์ jpg ขนาด 1170 x 826 โดยให้คลิกที่ upload ภาพพื้นหลัง (jpg เท่านั้น) ขนาดแนะปา 1170 x 826

7.4 แสดงพื้นหลัง ไม่แสดงพื้นหลัง แสดง คลิกที่ปุ่ม "แสดงพื้นหลัง" เพื่อให้ Print พื้นหลังด้วย
 7.5 แสดงวันที่ได้เลขที่ใบประกาศ ไม่แสดง คลิกที่ปุ่ม "ไม่แสดง" เพื่อไม่แสดงวันที่ใต้เลขที่ใบประกาศ
 7.6 ให้คลิกที่ และแก้ไขข้อความให้ถูกต้องของแต่ละอาชีวศึกษาจังหวัด ตั้งแต่แถวที่ 2 ถึง แถวที่ 11

หลังจากที่ตั้งค่าใบประกาศ เรียบร้อยแล้ว ก็ให้ผู้ดูแลระบบระดับจังหวัด ไปดำเนินการให้รายการ พิมพ์ใบ ประกาศผู้เข้าร่วมการแข่งขัน และ พิมพ์ใบประกาศกรรมการจัดการแข่งขัน ซึ่งจะอธิบายในหัวข้อถัดไป

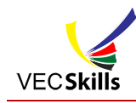

### 8. การพิมพ์ใบประกาศผู้เข้าร่วมการแข่งขันทักษะ

#### Ŧ พิมพ์ใบประกาศผู้เข้าร่วมการแข่งขัน

| 1 . ประเภทวิชาอุดสาหกรรม                         |                                                           |
|--------------------------------------------------|-----------------------------------------------------------|
|                                                  |                                                           |
| + 1 . 1 . สาขาวิชาช่างยนด์                       | 4 רחשרז 4                                                 |
| 🏟 1 . 1 . 1 . ทักษะงานจักรยานยนต์                | <i>โดย วิทยาลัยเทคนิคตรัง</i><br>มีนักศึกษา + ครู 6 คน    |
| 🕏 1.1.2. ทักษะงานเครื่องยนต์เล็กดีเซล            | โดย วิทยาสัยเทคมิดตรัง<br>มีนักศึกษา + ครู 0 คน           |
| 🕸 1 . 1 . 3 . ทักษะงานเครื่องยนต์เล็กแก๊สโซลีน   | โดย วิทยาสัยเทคมิดตรัง<br>มีนักศึกษา + ครู 0 คน           |
| 🏟 1 . 1 . 4 . ทักษะงานสีรถยนต์(แข่งขันระดับชาติ) |                                                           |
| 1 . 2 . สาขาวิชาเทคนิคเครื่องกล                  | רחערז 4 ארחערז                                            |
| 🔹 1 . 2 . 1 . ทักษะงานยานยนด์แก๊สโซลีน           | โด <i>ย วิทยาลัยการอาบีพดรัง</i><br>มีนักศึกษา + ครู 1 คน |
| 🏟 1.2.2. ทักษะงานยานยนต์ดีเชล                    | โด <i>ย วิทยาลัยการอาบีพดรัง</i><br>มีนักศึกษา + ครู 0 คน |
| 🏟 1 . 2 . 3 . ทักษะงานปรับอากาศยานยนต์           | โดย วิทยาลัยเทคมิคตรัง<br>มีนักศึกษา + คร 0 คน            |

ภาพที่ 23 แสดงหน้าจอ การพิมพ์ใบประกาศผู้เข้าร่วมการแข่งขันทักษะ จากภาพที่ 23 ให้คลิกที่ มีนักศึกษา + ครู .....คน เพื่อดำเนินการตั้งค่าและพิมพ์ใบประกาศ สำหรับ ผู้เข้าร่วมการแข่งขันทั้งนักเรียนนักศึกษา และครูผู้ควบคุม โดยจะปรากฏดังภาพที่ 24

| 3.5<br>降 1<br>ศักษ | I.1.1 ประเภทวิชาอุดสาหกรรม สาข<br>เะงานจักรยานยนด์ 🕑 แถวที่ 7 ลำดิ | าวิชาช่างยนต์<br>เบที่ 1                      |                                    |                         | โดย วิทยาลัย     | บเทคนิ         |
|--------------------|--------------------------------------------------------------------|-----------------------------------------------|------------------------------------|-------------------------|------------------|----------------|
|                    | [2] แถวที่ 5 ลำดับที่ 1                                            | 🕑 แถวที่ 6 ลำดับที่ 1                         | C <sup>2</sup> แถวที่ 4 ลำดับที่ 1 | 🕑 ี แถวที่ 1 ลำดับที่ 1 | 🗗 ແຄວ<br>ສຳດັນທີ | เพิ่ 4<br>1่ 2 |
| 1.                 | วิทยาลัยเทคนิคตรัง                                                 | ได้รับรางวัลชนะเลิศ เหรียญทอง                 | 1. นายทดสอบ2 ช่างยนต์2             | อศจ.2564.3.5.92.00014   |                  | C              |
|                    |                                                                    |                                               | 2. นายทดสอบ3 ช่างยนต์3             | อศจ.2564.3.5.92.00015   |                  |                |
|                    |                                                                    |                                               | 3. นายครูทดสอบ1 ช่างยนต์1          | อศจ.2564.3.5.92.00016   | ครูผู้ควบคุม     |                |
| 2.                 | วิทยาลัยการอาชีพตรัง                                               | ได้รับรางวัลรองชนะเลิศอันดับ 1 เหรียญ<br>เงิน | 1. นายทดสอบ1 ช่างยนต์1             | อศจ.2564.3.5.92.00017   |                  |                |
|                    |                                                                    |                                               | 2. นายธนวัฒน์ เชื้อดาเคน           | อศจ.2564.3.5.92.00018   |                  |                |
|                    |                                                                    |                                               | 3. นายทวีศักดิ์ ศิลวิศาล           | อศจ.2564.3.5.92.00019   | ครูผู้ควบคุม     |                |

ภาพที่ 24 แสดงหน้าจอ การตั้งค่าการพิมพ์ใบประกาศผู้เข้าร่วมการแข่งขันทักษะ

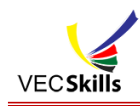

จากภาพที่ 24 จะแสดงการตั้งค่าการพิมพ์ใบประกาศโดยมีการระบุตำแหน่งของข้อความ ในตำแหน่ง ตามที่ได้ตั้งค่าไว้ในภาพที่ 22 หาก อาชีวศึกษาจังหวัดใด ที่ยังไม่ได้ระบุตำแหน่งให้คลิกที่ปุ่ม 🗹 จะปรากฎดัง

ภาพ

| เลือกตำแหน่งที่แสดง | ×          |
|---------------------|------------|
| แสดงแถวที่<br>7     | ~          |
| ลำดับที่            |            |
| 1                   | ~          |
| บกเ                 | ลิก บันทึก |

จากภาพให้เลือก แถวที่ และ ลำดับที่ ของข้อความที่ต้องการ

เบื้องต้น แนะนำให้เลือกตามภาพที่ 24 ในทุกๆ ข้อความ ดังนี้

| 8.1 ชื่อทักษะ       | ให้แสดงแถวที่ 7 ลำดับที่ 1 |
|---------------------|----------------------------|
| 8.2 ชื่อวิทยาลัย    | ให้แสดงแถวที่ 5 ลำดับที่ 1 |
| 8.3 รางวัลที่ได้รับ | ให้แสดงแถวที่ 6 ลำดับที่ 1 |
| 8.4 ชื่อ-สกุล       | ให้แสดงแถวที่ 4 ลำดับที่ 1 |
| 8.5 เลขที่ใบประกาศ  | ให้แสดงแถวที่ 1 ลำดับที่ 1 |
| 8.6 ครูผู้ควบคุม    | ให้แสดงแถวที่ 4 ลำดับที่ 2 |

เมื่อตั้งค่าการพิมพ์ใบประกาศผู้เข้าร่วมการแข่งขันทักษะเรียบร้อยแล้ว ผู้ดูแลระบบระดับจังหวัด จะเป็นผู้ Print เองก็ได้ หรือจะให้ เจ้าภาพการแข่งขันทักษะ Print ก็ได้ ตามขั้นตอนในคู่มือการใช้งานสำหรับเจ้าภาพการ แข่งขันทักษะ

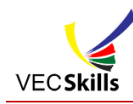

### 9. การพิมพ์ใบประกาศกรรมการจัดการแข่งขัน

| 1. ประเภทวิชาอุดสาหกรรม                     |                                                                                                    |
|---------------------------------------------|----------------------------------------------------------------------------------------------------|
| 🌣 1.1. สาขาวิชาข่างยนต์                     | 4 5107                                                                                                    |
| 🏟 1.1.1. ทักษะงานจักรยานยนต์                | ริทยา <i>ลัยเทคนิคตรั</i> บ<br>กรรมการด้านในการ 10 คน ใบประกาศ<br>กรรมการดัดสิน 4 คน ใบประกาศ 4<br>ผู้สนับสนุน 0 คน |
| 🕸 1.1.2. ทักษะงานเครื่องยนต์เล็กดีเชล       | ริทยาลัยเทคมิคตรัง<br>กรรมการดำเนินการ 0 เ<br>กรรมการดัดสิน 0 คน<br>ผู้สนับสนุน 0 คน                                |
| 🗘 1.1.3. ทักษะงานเครื่องยนด์เล็กแก๊สโซลีน   | <i>ริทยาลัยเทคนิคตรัง</i><br>กรรมการดำเนินการ 0 เ<br>กรรมการดัดสิน 0 คน<br>ผู้สนับสนุน 0 คน                         |
| 🏟 1.1.4. ทักษะงานสีรถยนต์(แข่งขันระดับชาติ) |                                                                                                    |
| 🏟 1.2. สาขาวิชาเทคนิคเครื่องกล              | 4 <i>รา</i> บเ                                                                                                    |

ภาพที่ 25 แสดงหน้าจอ การพิมพ์ใบประกาศกรรมการจัดการแข่งขัน

จากภาพที่ 25 ให้คลิกที่ กรรมการดำเนินการ เพื่อดำเนินการตั้งค่าและพิมพ์ใบประกาศ สำหรับกรรมการ จัดการแข่งขันทั้งกรรมการดำเนินการ กรรมการตัดสิน และผู้สนับสนุน โดยจะปรากฏดังภาพที่ 26

| ₽ | 🗜 พิมพ์ใบประกาศกรรมการจัดการแข่งขัน                                                 |                                 |                            |                                   |                        |                         |  |  |
|---|-------------------------------------------------------------------------------------|---------------------------------|----------------------------|-----------------------------------|------------------------|-------------------------|--|--|
| f | 🏟 1.1.1 ทักษะงานจักรยานยนต์ 🗗 แถวที่ 6 ลำดับที่ 1 โดย วิทยาลัยเทคนิดกาญจนาภิเษกปีดเ |                                 |                            |                                   |                        |                         |  |  |
| Ē |                                                                                     | 🕑 ี แถวที่ 4 ลำดับที่ 1         | C                          | C                                 | 🕑 ีแถวที่ 5 ลำดับที่ 1 | 🕑 ี แถวที่ 1 ลำดับที่ 1 |  |  |
|   | 1.                                                                                  | นายเจษฎา อนันทวรรณ              | ประธานกรรมการ              | รองผู้อ่านวยการวิทยาลัยเทคนิคตรัง | กรรมการจัดการแข่งขัน   | อศจ.2564.3.5.92.00020   |  |  |
|   | 2.                                                                                  | นายโสภณ ทองผุด                  | กรรมการ                    | ครู วิทยาลัยการอาชีพตรัง          | กรรมการจัดการแข่งขัน   | อศจ.2564.3.5.92.00021   |  |  |
|   | 3.                                                                                  | นายอนันด์ จันเพชร               | กรรมการ                    | ครู วิทยาลัยการอาชีพห้วยยอด       | กรรมการจัดการแข่งขัน   | อศา.2564.3.5.92.00022   |  |  |
|   | 4.                                                                                  | นายเอกชัย ศุภเกียรติสุนทร       | กรรมการ                    | ครู วิทยาลัยการอาชีพกันดัง        | กรรมการจัดการแข่งขัน   | อศจ.2564.3.5.92.00023   |  |  |
|   | 5.                                                                                  | ว่าที่ร้อยตรีประจักษ์ จันทร์กอง | กรรมการ                    | ครู วิทยาลัยการอาชีพปะเหลียน      | กรรมการจัดการแข่งขัน   | อศา.2564.3.5.92.00024   |  |  |
|   | 6.                                                                                  | นายประภาส รัดนบุษยาพร           | กรรมการ                    | ครู วิทยาลัยการอาชีพตรัง          | กรรมการจัดการแข่งขัน   | อศจ.2564.3.5.92.00025   |  |  |
|   | 7.                                                                                  | นายวัชระ ทำจีน                  | กรรมการ                    | ครู วิทยาลัยสารพัดช่างตรัง        | กรรมการจัดการแข่งขัน   | อศา.2564.3.5.92.00026   |  |  |
|   | 8.                                                                                  | นายวีระทัย เพ็ชรทอง             | กรรมการ                    | ครู วิทยาลัยเทคนิคตรัง            | กรรมการจัดการแข่งขัน   | อศจ.2564.3.5.92.00027   |  |  |
|   | 9.                                                                                  | นายเฉลิมพงษ์ ปั้นทอง            | กรรมการและเลขานุการ        | ครู วิทยาลัยเทคนิคตรัง            | กรรมการจัดการแข่งขัน   | อศา.2564.3.5.92.00028   |  |  |
|   | 10.                                                                                 | นายสมพงษ์ แช่โค้ว               | กรรมการและผู้ช่วยเลขานุการ | ครู วิทยาลัยเทคนิคตรัง            | กรรมการจัดการแข่งขัน   | อศจ.2564.3.5.92.00029   |  |  |
|   | 11.                                                                                 | นายสมพงษ์ แช่โด้ว               | ครู                        | วิทยาลัยเทคนิคตรัง                | กรรมการตัดสิน          | อศา.2564.3.5.92.00030   |  |  |
|   | 12.                                                                                 | นายวัชระ ท่าจีน                 | ครู                        | วิทยาลัยสารพัดข่างดรัง            | กรรมการตัดสิน          | อศจ.2564.3.5.92.00031   |  |  |
|   | 13.                                                                                 | นายนันดชัย รักษาศรี             | ครู                        | วิทยาลัยการอาชีพห้วยยอด           | กรรมการตัดสิน          | อศจ.2564.3.5.92.00032   |  |  |

ภาพที่ 26 แสดงหน้าจอ การตั้งค่าการพิมพ์ใบประกาศกรรมการจัดการแข่งขัน

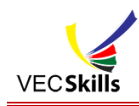

จากภาพที่ 26 จะแสดงการตั้งค่าการพิมพ์ใบประกาศโดยมีการระบุตำแหน่งของข้อความ ในตำแหน่ง ตามที่ได้ตั้งค่าไว้ในภาพที่ 22 หาก อาชีวศึกษาจังหวัดใด ที่ยังไม่ได้ระบุตำแหน่งให้คลิกที่ปุ่ม 🗹 จะปรากฎดัง

ภาพ

| เลือกดำแหน่งที่แสดง        | ×             |
|----------------------------|---------------|
| <b>แสดงแกาที่</b><br>7     | ~             |
| <mark>ลำดับที่</mark><br>1 | ~             |
|                            | ยกเล็ก บันทึก |
|                            |               |

จากภาพให้เลือก แถวที่ และ ลำดับที่ ของข้อความที่ต้องการ

เบื้องต้น แนะนำให้เลือกตามภาพที่ 26 ในทุกๆ ข้อความ ดังนี้

| 9.1 ชื่อทักษะ      | ให้แสดงแถวที่ 6 ลำดับที่ 1 |
|--------------------|----------------------------|
| 9.2 ชื่อ-สกุล      | ให้แสดงแถวที่ 4 ลำดับที่ 1 |
| 9.3 ภาระหน้าที่    | ให้แสดงแถวที่ 5 ลำดับที่ 1 |
| 9.4 เลขที่ใบประกาศ | ให้แสดงแถวที่ 1 ลำดับที่ 1 |

เมื่อตั้งค่าการพิมพ์ใบประกาศกรรมการจัดการแข่งขันเรียบร้อยแล้ว ผู้ดูแลระบบระดับจังหวัด จะเป็นผู้ Print เองก็ได้ หรือจะให้ เจ้าภาพการแข่งขันทักษะ Print ก็ได้ ตามขั้นตอนในคู่มือการใช้งานสำหรับเจ้าภาพการ แข่งขันทักษะ

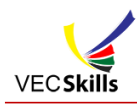

ภาพ

### 10. การพิมพ์ใบประกาศผู้เข้าร่วมการประชุมองค์การ

| 🚓 11 . การประชุมวิชาการองค์การนักวิชาชีพ         |                                                         |
|--------------------------------------------------|---------------------------------------------------------|
|                                                  |                                                         |
| 🚓 11 . 1 . การประชุมวิชาการองค์การนักวิชาชีพ     | 1 รายการ                                                |
| 🚓 11 . 1 . 1 . การประชุมวิชาการองค์การนักวิชาชีพ | โดย วิทยาลัยเทคนิคตรับ<br>มีนักศึกษา + ตรู องศ์การ 2 ตน |
|                                                  |                                                         |

ภาพที่ 27 แสดงหน้าจอ การพิมพ์ใบประกาศผู้เข้าร่วมการประชุมองค์การ

จากภาพที่ 27 ให้คลิกที่ มีนักศึกษา + ครู .....คน เพื่อดำเนินการตั้งค่าและพิมพ์ใบประกาศ สำหรับ ผู้เข้าร่วมการประชุมองค์การทั้งนักเรียนนักศึกษา และครูผู้ควบคุม โดยจะปรากฏดังภาพที่ 28

| .3.       | 5                                                                      |                                                                 |                                            |                                                  |
|-----------|------------------------------------------------------------------------|-----------------------------------------------------------------|--------------------------------------------|--------------------------------------------------|
| ส่<br>การ | 11.1.1 การประชุมวิชาการองค์การนัก<br>รประชุมวิชาการองค์การนักวิชาชีพ 🗹 | วิชาชีพ การประชุมวิชาการองค์การนักวิชาชี<br>แถวที่ 7 ลำดับที่ 1 |                                            | โดย วิทยาลัยเทคนีเ                               |
|           | 🕝 ีแถวที่ 5 ลำดับที่ 1                                                 | C <sup>4</sup> แถวที่ 6 ลำดับที่ 1                              | C <sup>2</sup> แถวที่ 4 ลำดับที่ 1<br>IC แ | ถวที่ 1 ลำดับที่ 1 🗗 🗗 แถวที่<br>4 ลำดับที่<br>2 |
| •         | วิทยาลัยการอาชีพตรัง                                                   | ได้เข้าร่วม                                                     | 1. นายทดสอบ21 อวท.1                        | นายก<br>องค์การ ปี<br>2564                       |
| •         | วิทยาลัยการอาชีพดรัง                                                   | ได้เข้าร่วม                                                     | 2. นายทดสอบ2 อวท2                          | เลขานุการ<br>ปี 2564                             |

ภาพที่ 28 แสดงหน้าจอ การตั้งค่าการพิมพ์ใบประกาศผู้เข้าร่วมการการประชุมองค์การ

จากภาพที่ 28 จะแสดงการตั้งค่าการพิมพ์ใบประกาศโดยมีการระบุตำแหน่งของข้อความ ในตำแหน่ง ตามที่ได้ตั้งค่าไว้ในภาพที่ 22 หาก อาชีวศึกษาจังหวัดใด ที่ยังไม่ได้ระบุตำแหน่งให้คลิกที่ปุ่ม 🗹 จะปรากฎดัง

| เลือกดำแหน่งที่แสดง | ×             |
|---------------------|---------------|
| แสดงแถวที่          |               |
| 7                   | ~             |
| ลำดับที่            |               |
| 1                   | ~             |
|                     | ยกเลิก บันทึก |
|                     |               |

จากภาพให้เลือก แถวที่ และ ลำดับที่ ของข้อความที่ต้องการ

ระบบจัดการ งานประชุมองค์การวิชาชีพในอนาคตแห่งประเทศไทย การแข่งขันทักษะวิชาชีพ ทักษะพื้นฐาน (VEC Skills) พัฒนาโปรแกรมโดย : ครูประเสริฐศักดิ์ ศิริภาพ ครู วิทยาลัยเทคนิคชัยนาท

คู่มือการใช้งาน : ทีมงานอาชีวศึกษาจังหวัดตรัง

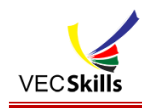

เบื้องต้น แนะนำให้เลือกตามภาพที่ 28 ในทุกๆ ข้อความ ดังนี้

| 10.1 การประชุมองค์การ | ให้แสดงแถวที่ 7 ลำดับที่ 1 |
|-----------------------|----------------------------|
| 10.2 ชื่อวิทยาลัย     | ให้แสดงแถวที่ 5 ลำดับที่ 1 |
| 10.3 ได้เข้าร่วม      | ให้แสดงแถวที่ 6 ลำดับที่ 1 |
| 10.4 ชื่อ-สกุล        | ให้แสดงแถวที่ 4 ลำดับที่ 1 |
| 10.5 เลขที่ใบประกาศ   | ให้แสดงแถวที่ 1 ลำดับที่ 1 |
| 10.6 ตำแหน่ง          | ให้แสดงแถวที่ 4 ลำดับที่ 2 |

เมื่อตั้งค่าการพิมพ์ใบประกาศผู้เข้าร่วมการแข่งขันทักษะเรียบร้อยแล้ว ผู้ดูแลระบบระดับจังหวัด จะเป็นผู้ Print เองก็ได้ หรือจะให้ เจ้าภาพการแข่งขันทักษะ Print ก็ได้ ตามขั้นตอนในคู่มือการใช้งานสำหรับเจ้าภาพการ แข่งขันทักษะ

ในการการพิมพ์ใบประกาศผู้เข้าร่วมการประชุมองค์การ จะมีปุ่ม สร้างเลขทึโบประกาศ คบเลขทึโบประกาศ เพิ่มมาเพื่อให้ผู้ดูแลระบบระดับจังหวัด เป็นผู้ดำเนินการสร้างเลขที่ใบประกาศ โดยคลิกที่ปุ่มดังกล่าว เมื่อคลิกที่ปุ่ม สร้างเลขที่ใบประกาศ จะปรากฏดังภาพที่ 29

| <b>ๆ</b> 1   | พิมพ์ใบประกาศอง                                                       | <b>งค์การ</b> สร้างเลขที่ใบประกาศ ลบเลร                                 | เที่ใบประกาศ           |                                    |                                 |
|--------------|-----------------------------------------------------------------------|-------------------------------------------------------------------------|------------------------|------------------------------------|---------------------------------|
| 2564.3       | .5                                                                    |                                                                         |                        |                                    |                                 |
| <b>ส</b> ักา | 11.1.1 การประชุมวิชาการองค์การน์<br>รประชุมวิชาการองค์การนักวิชาชีพ @ | มักวิชาขีพ การประชุมวิชาการองค์การนักวิชาขีา<br>ชี ีแถวที่ 7 ลำดับที่ 1 | ч                      |                                    | โดย วิทยาลัยเทคนิคดรัง          |
|              | 🕑 ี แถวที่ 5 สำดับที่ 1                                               | 🕼 แถวที่ 6 ลำดับที่ 1                                                   | ⊡ี แถวที่ 4 ลำดับที่ 1 | C <sup>*</sup> แถวที่ 1 ลำดับที่ 1 | [∕] ี แถวที่<br>4 ลำดับที่<br>2 |
|              | วิทยาลัยการอาชีพตรัง                                                  | ได้เข้าร่วม                                                             | 1. นายทดสอบ21 อวท.1    | อศจ.2564.3.5.92.00034              | นายก 🗆<br>องค์การ ปี<br>2564    |
|              | วิทยาลัยการอาชีพตรัง                                                  | ได้เข้าร่วม                                                             | 2. นายทดสอบ2 อวท2      | อศจ.2564.3.5.92.00035              | เลขานุการ □<br>ปี 2564          |
|              |                                                                       |                                                                         | พิมพ์ใบประกาศ          |                                    |                                 |

ภาพที่ 29 แสดงหน้าจอ การตั้งค่าการพิมพ์ใบประกาศผู้เข้าร่วมการการประชุมองค์การ

จากภาพที่ 29 เมื่อสร้างเลขที่ใบประกาศแล้ว ผู้ดูแลระบบสามารถเลือก รายการเพื่อ Print เกียรติบัตร โดยให้ตั้งค่าการพิมพ์ ดังภาพที่ 30

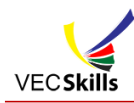

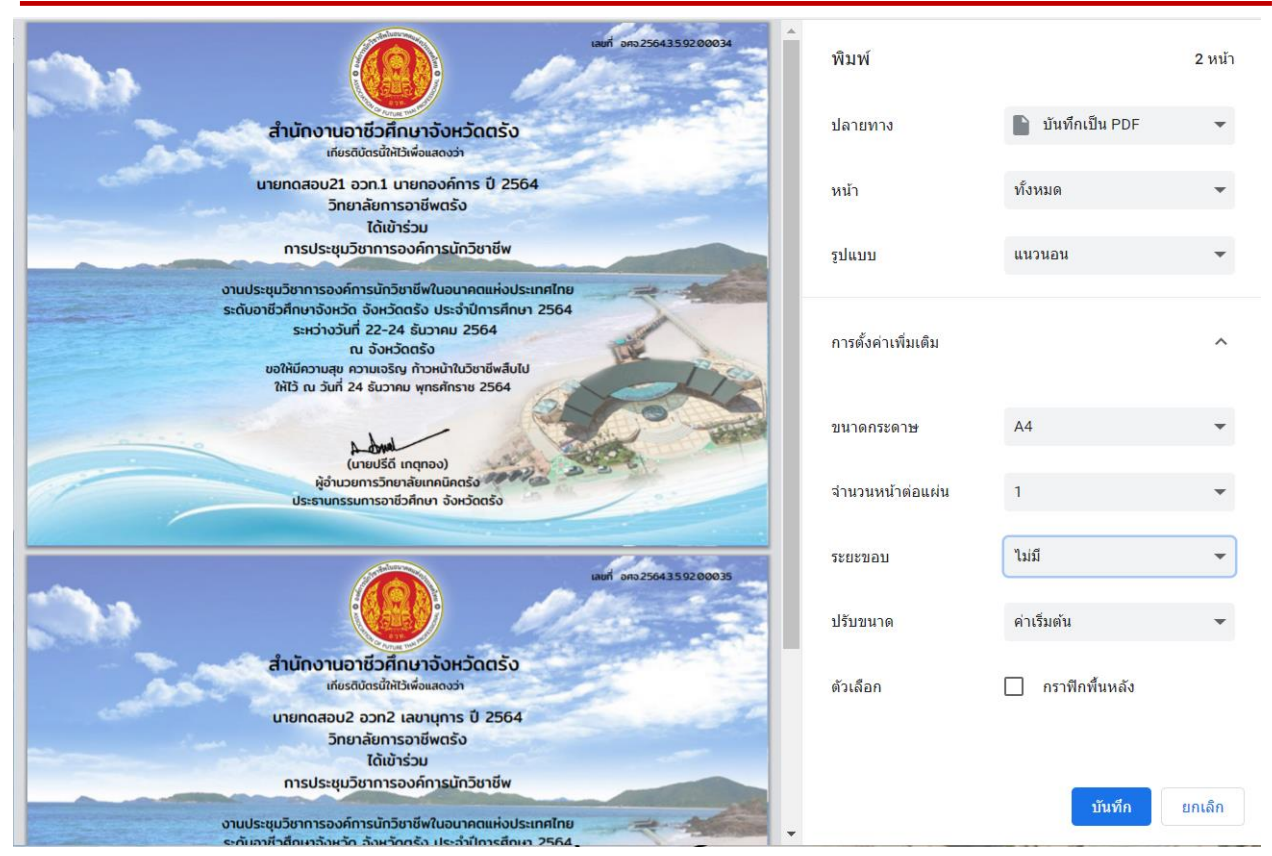

# ภาพที่ 30 แสดงหน้าจอ การตั้งค่าการ Print ใบประกาศผู้เข้าร่วมการการประชุมองค์การ

-22-

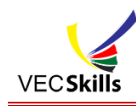

### 11. เลขที่ใบประกาศ

#### 🖒 สรุปหมายเลขใบประกาศ

| <u>รุปหมายเลข</u> ใ | <u>ใบประกาศ</u>       |                                                              |                                                                                                    |   |   |                 |
|---------------------|-----------------------|--------------------------------------------------------------|----------------------------------------------------------------------------------------------------|---|---|-----------------|
| 22 รายการ           |                       |                                                              |                                                                                                    |   |   |                 |
|                     | n                     | ทะ:<br>ารแข่งขันทักษะวิชาชีพ และ ทักษะพื้นฐาน<br>ระ<br>ออกให | เบียนคุมเลขที่ใบประกาศ<br>เงานประชุมวิชาการองค์การนักวิชาชีพในอนาคตแห่งประเทศไท<br>เด้มรังหัวต์ จังหวัด ตรัง<br>มีการศึกษา 2564<br>รัณ วันที่ 24 ธันวาคม 2564 | ย |   |                 |
| ลำดับที่            | เลขที่ใบประกาศ        | ชื่อ-สกุล                                                    | หมายเหตุ                                                                                                    |   |   |                 |
| 1                   | อศจ.2564.3.5.92.00012 | นายทดสอบ21 อวท.1                                             | 11.1.1. การประชุมวิชาการองค์การนักวิชาชีพ                                                                                                    | 1 | 1 | เลข 1-11 ไม่ใช้ |
| 2                   | อศจ.2564.3.5.92.00013 | นายทดสอบ2 อวท2                                               | 11.1.1. การประชุมวิชาการองค์การนักวิชาชีพ                                                                                                    | 1 | 2 |                 |
| 3                   | อศจ.2564.3.5.92.00014 | นายทดสอบ2 ช่างยนด์2                                          | 1.1.1. ทักษะงานจักรยานยนด์                                                                                                    | 1 | 1 |                 |
| 4                   | อศจ.2564.3.5.92.00015 | นายทดสอบ3 ช่างยนต์3                                          | 1.1.1. ทักษะงานจักรยานยนด์                                                                                                    | 1 | 2 |                 |
| 5                   | อศจ.2564.3.5.92.00016 | นายครูทดสอบ1 ช่างยนต์1                                       | 1.1.1. ทักษะงานจักรยานยนต์                                                                                                    | 2 | 1 |                 |
| 6                   | อศจ.2564.3.5.92.00017 | นายทดสอบ1 ช่างยนต์1                                          | 1.1.1. ทักษะงานจักรยานยนต์                                                                                                    | 1 | 1 |                 |
| 7                   | อศจ.2564.3.5.92.00018 | นายธนวัฒน์ เชื้อดาเคน                                        | 1.1.1. ทักษะงานจักรยานยนต์                                                                                                    | 1 | 2 |                 |
| 8                   | อศจ.2564.3.5.92.00019 | นายทวีศักดิ์ ศิลวิศาล                                        | 1.1.1. ทักษะงานจักรยานยนต์                                                                                                    | 2 | 1 |                 |
| 9                   | อศจ.2564.3.5.92.00020 | นายเจษฎา อนันทวรรณ                                           | 1.1.1. ทักษะงานจักรยานยนด์                                                                                                    | 3 | 1 |                 |
|                     |                       |                                                              |                                                                                                    |   |   |                 |

ภาพที่ 31 แสดงหน้าจอ สรุปหมายเลขใบประกาศ

จากภาพที่ 31 จะแสดงหมายเลขใบประกาศ/เกียรติบัตร ที่ระบบบออกให้ โดยสามารถ Print เก็บไว้ ตรวจสอบได้ ดังภาพที่ 32

| Наяви избрание         бала         инстанциона         инстанциона                                                                                                    | หระเบียนคุณสอที่ใบประกาศ<br>การแข่งขันทักษะรัชาชีพ และ ทักษะพันฐาน งานประชุมรักษากรองค์การนักริชาชีพไ<br>ระดับจังหรือครั้ง<br>มีการศึกษา 2564<br>ออกไป เห 1 147 34 สบารคว 2564 | พิมพ์            |                    |
|----------------------------------------------------------------------------------------------------|----------------------------------------------------------------------------------------------------|------------------|--------------------|
| 1         1         1         1         1           1         1         1         1         1         1           1         1         1         1         1         1         1           1         1         1         1         1         1         1         1           1         1         1         1         1         1         1         1         1         1         1         1         1         1         1         1         1         1         1         1         1         1         1         1         1         1         1         1         1         1         1         1         1         1         1         1         1         1         1         1         1         1         1         1         1         1         1         1         1         1         1         1         1         1         1         1         1         1         1         1         1         1         1         1         1         1         1         1         1         1         1         1         1         1         1         1         1                                                                                                    | มาสับที่ เลขที่ใบประกาศ ชื่อ.อกุล<br>1 อสว.2564.3.5.92.00014 บารทดสอบไข้บระหลัก ก                                                                                              | na arrandotore   | =                  |
| 1         1         1         1         1           1         1         1         1         1         1           1         1         1         1         1         1         1           1         1         1         1         1         1         1         1           1         1         1         1         1         1         1         1         1         1         1         1         1         1         1         1         1         1         1         1         1         1         1         1         1         1         1         1         1         1         1         1         1         1         1         1         1         1         1         1         1         1         1         1         1         1         1         1         1         1         1         1         1         1         1         1         1         1         1         1         1         1         1         1         1         1         1         1         1         1         1         1         1         1         1         1         1                                                                                                    | 2 อสจ.2564.3.5.92.00015 นายรนวัฒน์ เชื่อตาเคน                                                                                                    | ปลายทาง          | EPSON L6190 S      |
| <ul> <li>แห่งเห็นของของของของของของของของของของของของของข</li></ul>                                                                                                    | 3 249,2564,3,5,92,00016 10002408 442914                                                                                                    |                  |                    |
| พมัก ที่มีหมืองเสียงสามารถเป็นสุดที่ได้มีหมาย<br>สามาร์เสียงสามารถในสุดที่ได้มีหมาย<br>สามาร์เสียงสามารถในสุดที่ได้มีหมาย<br>สามาร์เสียงสามารถในสุดที่ได้มีหมาย<br>สามารถในสามารถในสุดที่ได้มีหมาย<br>สามารถในสามารถในสามารถในสามารถในสามารถในสามารถในสามารถในสามารถาน<br>สามารถในสามารถในสามารถาน<br>สามารถในสามารถาน<br>สามารถานสามารถาน<br>สามารถานสามารถาน<br>สามารถานสามารถาน<br>สามารถานสามารถาน<br>สามารถานสามารถาน<br>สามารถานสามารถาน<br>สามารถานสามารถาน<br>สามารถานสามารถานสามารถาน<br>สามารถานสามารถานสามารถาน<br>สามารถานสามารถานสามา<br>สามารถานสามารถานสามารถานสามารถานสามารถานสามารถานสามารถานสามารถานสามารถานสามารถานสามารถานสามารถานสามารถานสามารถาน<br>สามารถานสามารถานสามารถานสามารถานสามารถานสามารถานสามารถานสามารถานสามารถานสามารถานสามารถานสามารถานสามารถานสามารถานสามารถานส | 5 อสจ.2564.3.5.92.00018 นายรมวัฒน์ เนื้อตาเคน                                                                                                    |                  |                    |
| และหรือเปรียงอย่างและหน่ง         หน้า         หรือเปรียงอย่างและหน่ง         หน้า         หรือเปรียงอย่างและหน่ง         หน้า         หรือเปรียงอย่างและหน่ง         1         1         1         1         1         1         1         1         1         1         1         1         1         1         1         1         1         1         1         1         1         1         1         1         1         1         1         1         1         1         1         1         1         1         1         1         1         1         1         1         1         1         1         1         1         1         1         1         1         1         1         1         1         1         1         1         1         1         1         1         1         1         1         1         1         1         1         1         1         1         1         1         1         1         1         1         1         1         1         1         1         1         1         1         1         1         1         1         1         1         1         1         1         1         1                                                                                                    | 6 อสจ.2564.3.5.92.00019 นาอทวิศักดิ์ พิดวิศาล                                                                                                    |                  |                    |
| พันธ์ สาราร์ 100 0000 เหมือง สาราร์ สาราร์<br>มายางการรัฐสาริสาราร์<br>มายางการรัฐสาราร์<br>มายางการรัฐสาราร์<br>มายางการรารราร์<br>มายางการรัฐสาราร์<br>มายางการรัฐสาราร์<br>มายางการราร์<br>มายางการรารราร์<br>มายางการราร์<br>มายางการราร์<br>มายางการรารราร์<br>มายางการราร์<br>มายางการรารราร์<br>มายางการราร์<br>มายางการราร์<br>มายางการรารราร์<br>มายางการราร์<br>มายางการรารราร์<br>มายางการราร์<br>มายางการราร์<br>มายางการรารราร์<br>มายางการรารรารรารรารรารรารรารรารรารรารรารรารร                                                            | 7 อสจ.2564.3.5.92.00020 มาธะจะอา อนับทวรรณ                                                                                                    |                  | ·                  |
| ส. ส. 2013         1         ส. 2013         1         1           1         ส. 2013         1         1         1         1           1         ส. 2013         1         1         1         1         1           1         ส. 2013         1         1         1         1         1         1         1         1         1         1         1         1         1         1         1         1         1         1         1         1         1         1         1         1         1         1         1         1         1         1         1         1         1         1         1         1         1         1         1         1         1         1         1         1         1         1         1         1         1         1         1         1         1         1         1         1         1         1         1         1         1         1         1         1         1         1         1         1         1         1         1         1         1         1         1         1         1         1         1         1         1         1                                                                                                    | 8 อสน.2564.3.5.92.00021 นายโสภณ ทองผุด                                                                                                    | หนา              | พงพมต              |
| <ul> <li>ส. ส. 2013 2000 เป็นสาราง 1000 เป็นสาราง 10000 เป็นสาราง 10000 เป็นสาราง 10000 เป็นสาราง 10000 เป็นสาราง 10000 เป็นสาราง 10000 เป็นสาราง 10000 เป็นสาราง 10000 เป็นสาราง 10000 เป็นสาราง 100000 เป็นสาราง 100000 เป็นสาราง 100000 เป็นสาราง 100000 เป็นสาราง 100000 เป็นสา<br/>1000000000000000000000000000000000000</li></ul>                                                                                                    | 9 244.2564.3.5.92.00022 Undatum Ruswas                                                                                                    |                  |                    |
| 10 สะระบบรรรณ<br>11 สะระบบรรรณ<br>11 สะระบบรรณ<br>11 สะระบบรรณ<br>11 ส                                                                                                    | 10 อุตร.2564.5.5.72.002.5 นายุเอกชน ตุกเกษาตุมทา                                                                                                    |                  |                    |
| 1         ส. 100.1000         ราบบานสุด         1           1         ส. 100.1000         ราบบานสุด         1           1         ส. 100.1000         ราบบานสุด         1           1         ส. 100.1000         ราบบานสุด         1           1         ส. 100.1000         ราบบานสุด         1           1         ส. 100.1000         ราบบานสุด         1           1         ส. 100.1000         ราบบานสุด         1           1         ส. 100.1000         ราบบานสุด         1           1         ส. 100.1000         ราบบานสุด         1           1         ส. 100.1000         ราบบานสุด         1           1         ส. 100.1000         ราบบานสุด         1           1         ส. 100.1000         ราบบานสุด         1           1         ส. 100.000         ราบบานสุด         1           1         ส. 100.000         ราบบานสุด         1           1         ส. 100.000         ราบบานสุด         1           1         ส. 100.000         ราบบานสุด         1           1         ส. 100.000         ราบบานสุด         1                                                                                                    | 11 bit4.2564.3.5.92.00024 naa                                                                                                    |                  |                    |
| นับสู่มีเป็นของกับของการการการการการการการการการการการการการก                                                                                                    | 12 อสจ.2564.3.5.92.00025 นายประกาศ รัตนบุษยาพร                                                                                                    | dawawa/a         | 1                  |
| a                                                                                                    | 13) อสจ.2564.3.5.92.00026 นายวิชระ ทำจีน<br>14) พระ 2564.3.6.02.00027 เกษร์สมรักษศ์สมรรม                                                                                       | a 111,111,210    | 1                  |
| แต่ แต่ เราะ เป็น เป็นของ เป็นแต่ แต่ แต่ แต่ แต่ แต่ แต่ แต่ แต่ แต่                                                                                                    | 15 269 2564 3.5 92 00028 110 2000 (WEIMAN                                                                                                    |                  |                    |
| โป๊ และ 241.02 000 1 นั่นสุดิน หัง     โรง 241.02 000 1 นั่นสุดิน หัง     โรง 241.02 000 1 นั่นสุดิน หรือ     โรง 241.02 000 1 นั่นสุดิน หรือ     โรง 241.02 000 1 นั่นสุดิน     โรง 241.02 000 1 นั่นสุดิน     โรง 241.02 000 1 นั่นสุด     โรง 241.02 000 1 นั่นสุดิน     โรง 241.02 000 1 นั่นสุด     โรง 241.02 000 1 นั่นสุดิน     โรง 241.02 000 1 นั่นสุด     โรง 241.02 000 1 นั่นสุดิน     โรง 241                                                                                                    | 16 อสจ.2564.3.5.92,00029 นายสมพรษ แชโสว                                                                                                    |                  |                    |
|                                                                                                    | 17 อสจ.2564.3.5.92.00030 นายสมพอษ์ แช่ได้ว                                                                                                    |                  |                    |
| สั สั                                                                                                    | 18 อสจ.2564.3.5.92,00031 นายวิชระ ท่าจีน                                                                                                    | 4                | -                  |
| 2) สระจะประสาร<br>1) สระจะประสาร<br>2) สระจะประสาร<br>2) สระจะประจะประจะประจะประจะประจะประจะประจะ                                                                                                    | 19 อสจ.2564.3.5.92.00032 นายนันครับ รักษาศรี                                                                                                    | ส                | ส                  |
| <u>ระยะขอบ</u> คำเริ่มต่น     ปรับขนาด     คำเริ่มต้น     ปรับขนาด     คำเริ่มต้น                                                                                                    | 20 อสจ.2564.3.5.92.00033 นายประกาส รัตนบุษยาพร                                                                                                    |                  |                    |
| <ul> <li></li></ul>                                                                                                    | 21 BR4.2504.3.5.92.00034 17099882021 209.1                                                                                                    |                  |                    |
| จำนวนหน้าต่อแผ่น 1<br>ระยะขอบ ต่ำเริ่มต้น<br>ปรับขนาด ต่ำเริ่มต้น                                                                                                    |                                                                                                    | ขนาดกระดาษ       | A4 210 x 297 mm    |
| จำนวนหน้าต่อแผ่น 1<br>ระยะขอบ คำเร็มต้น<br>ปรับขนาด คำเร็มต้น                                                                                                    |                                                                                                    |                  |                    |
| ระยะขอบ ต่ำเร็มต้น<br>ปรับขนาด ต่ำเร็มต้น                                                                                                    |                                                                                                    | จำนวนหน้าต่อแผ่น | 1                  |
| ระยะขอบ ต่าเริ่มต้น<br>ปรับชนาด ค่าเริ่มต้น                                                                                                    |                                                                                                    |                  |                    |
| ระยะขอบ คำเร็มตัน<br>ปรับขนาด ค่าเร็มตัน                                                                                                    |                                                                                                    |                  |                    |
| ปรับขนาด คำเร็มต้น                                                                                                    |                                                                                                    | ระยะขอบ          | ค่าเริ่มต้น        |
| ปรับขนาด ค่าเริ่มต้น                                                                                                    |                                                                                                    |                  |                    |
|                                                                                                    |                                                                                                    | ปรับขนาด         | ค่าเริ่มต้น        |
|                                                                                                    |                                                                                                    |                  | 🗍 พิมพ์ทั้ง 2 ด้าน |
| สองด้าน 🗌 พิมพ์ทั้ง 2 ด้าน                                                                                                    |                                                                                                    | สองด้าน          |                    |

ภาพที่ 32 แสดงหน้าจอ การตั้งค่าการ Print ทะเบียนคุมหมายเลขใบประกาศ

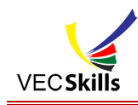

#### 12. การเปิด/ปิด การกรอกข้อมูล

# เปิด/ปิด การบันทึกข้อมูลของวิทยาลัย ๛ลักเช่อเปลียน เ≳ ขณะนี้ระบบ เปิด

ภาพที่ 33 แสดงหน้าจอ เปิด/ปิด การบันทึกข้อมูลของวิทยาลัย

จากภาพที่ 33 เป็น เปิด/ปิด ระบบการบันทึกข้อมูลของวิทยาลัย เพื่อไม่ให้มีการเพิ่มเติม/แก้ไข หลังจาก วันที่กำหนด เพื่อความถูกต้องของข้อมูล

13. การเปิด/ปิด การกรอกข้อมูลของเจ้าภาพทักษะ

เปิด/ปิด การบันทึกข้อมูลของเจ้าภาพจัดการแข่งขัน

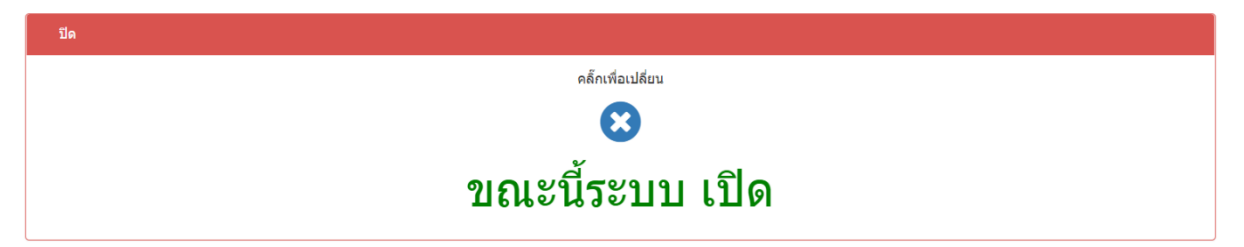

ภาพที่ 34 แสดงหน้าจอ เปิด/ปิด การบันทึกข้อมูลของเจ้าภาพจัดการแข่งขันทักษะ

จากภาพที่ 34 เป็น เปิด/ปิด ระบบการบันทึกข้อมูลของเจ้าภาพจัดการแข่งขันทักษะ เพื่อไม่ให้มีการ เพิ่มเติม/แก้ไข หลังจากวันที่กำหนด เพื่อความถูกต้องของข้อมูล

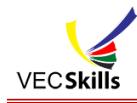

| <b>+⊃</b> แก้ไขรหัสผ่านเข้าระบบ |                                     |
|---------------------------------|-------------------------------------|
|                                 | ดั้งรหัสผ่านใหม่                    |
|                                 | ชื่อผู้ใช้งาน 92-1392016101-2564    |
|                                 | รหัสผ่านปัจจุบัน 92-1392016101-2564 |
|                                 | รพัสผ่านใหม่                        |
|                                 | ใส่รหัสผ่านใหม่อีกครั้ง             |
|                                 | แก้ไข                               |
|                                 |                                     |

ภาพที่ 35 แสดงหน้าจอ การแก้ไขรหัสผ่านเข้าระบบ